# OneWireless XYR 6000 Pressure Transmitter R120 User's Manual

34-XY-25-15 Revision 9 January 2012

## **Notices and Trademarks**

#### Copyright 2008-10 by Honeywell International Inc. Revision 9 January 2012

While this information is presented in good faith and believed to be accurate, Honeywell disclaims the implied warranties of merchantability and fitness for a particular purpose and makes no express warranties except as may be stated in its written agreement with and for its customers.

In no event is Honeywell liable to anyone for any indirect, special or consequential damages. The information and specifications in this document are subject to change without notice.

Honeywell, PlantScape, Experion PKS, and TotalPlant are registered trademarks of Honeywell International Inc.

Other brand or product names are trademarks of their respective owners.

#### **Honeywell Process Solutions**

1860 West Rose Garden Lane Phoenix, Arizona 85027

## **About This Document**

This document describes preparation, operation and maintenance of the XYR 6000 Wireless Pressure Transmitters. Mounting, installation and wiring are covered in other documents.

Honeywell does not recommend using devices for critical control where there is a single point of failure or where single points of failure result in unsafe conditions. OneWireless is targeted at open loop control, supervisory control, and controls that do not have environmental or safety consequences. As with any process control solution, the end-user must weigh the risks and benefits to determine if the products used are the right match for the application based on security, safety, and performance. Additionally, it is up to the end-user to ensure that the control strategy sheds to a safe operating condition if any crucial segment of the control solution fails.

## **Revision Information**

| Document Name<br>XYR 6000 Pressure Transmitter R120 User's Manual | Document ID<br>34-XY-25-15 | Revision<br>Number | Publication Date |
|-------------------------------------------------------------------|----------------------------|--------------------|------------------|
| 10KPSI and IS battery holder                                      |                            | 8                  | November 2010    |
| O'Ring part number (K7) update                                    |                            | 9                  | January 2012     |

## References

The following list identifies all documents that may be sources of reference for material discussed in this publication.

#### **Document Title**

XYR 6000 Transmitters Quick Start Guide

Getting Started with Honeywell OneWireless Solutions

OneWireless Wireless Builder User's Guide

OneWireless Builder Parameter Reference

## Support and contact info

#### See back page for all country specific contact details

#### World Wide Web

Honeywell Solution Support Online:

http://www.honeywell.com/ps/hfs

#### Elsewhere

Call your nearest Honeywell office.

#### **Training Classes**

Honeywell Automation College:

http://www.automationcollege.com

## **Symbol Definitions**

The following table lists those symbols used in this document to denote certain conditions.

| Symbol        | Definition                                                                                                    |
|---------------|----------------------------------------------------------------------------------------------------|
|               | <b>ATTENTION:</b> Identifies information that requires special consideration.                                                                                                    |
|               | <b>TIP:</b> Identifies advice or hints for the user, often in terms of performing a task.                                                                                                    |
| CAUTION       | Indicates a situation which, if not avoided, may result in equipment or work (data) on<br>the system being damaged or lost, or may result in the inability to properly operate<br>the process.                                                        |
|               | <b>CAUTION</b> : Indicates a potentially hazardous situation which, if not avoided, may result in minor or moderate injury. It may also be used to alert against unsafe practices.                                                                    |
|               | <b>CAUTION</b> symbol on the equipment refers the user to the product manual for additional information. The symbol appears next to required information in the manual.                                                                               |
| 4             | <b>WARNING</b> : Indicates a potentially hazardous situation, which, if not avoided, could result in serious injury or death.                                                                                                    |
|               | <b>WARNING</b> symbol on the equipment refers the user to the product manual for additional information. The symbol appears next to required information in the manual.                                                                               |
| 4             | <b>WARNING, Risk of electrical shock</b> : Potential shock hazard where HAZARDOUS LIVE voltages greater than 30 Vrms, 42.4 Vpeak, or 60 VDC may be accessible.                                                                                        |
|               | <b>ESD HAZARD:</b> Danger of an electro-static discharge to which equipment may be sensitive. Observe precautions for handling electrostatic sensitive devices.                                                                                       |
|               | <b>Protective Earth (PE) terminal</b> : Provided for connection of the protective earth (green or green/yellow) supply system conductor.                                                                                                    |
| Ē             | <b>Functional earth terminal</b> : Used for non-safety purposes such as noise immunity improvement. NOTE: This connection shall be bonded to Protective Earth at the source of supply in accordance with national local electrical code requirements. |
| <u> </u>      | <b>Earth Ground</b> : <b>Functional earth connection.</b> NOTE: This connection shall be bonded to Protective Earth at the source of supply in accordance with national and local electrical code requirements.                                       |
| $\rightarrow$ | <b>Chassis Ground</b> : Identifies a connection to the chassis or frame of the equipment shall be bonded to Protective Earth at the source of supply in accordance with national and local electrical code requirements.                              |

continued

| Symbol                       | Description                                                                                                    |
|------------------------------|----------------------------------------------------------------------------------------------------|
| FM                           | The Factory Mutual <sup>®</sup> Approval mark means the equipment has been rigorously tested and certified to be reliable.                                                                                                    |
|                              | The Canadian Standards mark means the equipment has been tested and meets applicable standards for safety and/or performance.                                                                                                    |
| (Ex)                         | The Ex mark means the equipment complies with the requirements<br>of the European standards that are harmonized with the 94/9/EC<br>Directive (ATEX Directive, named after the French "ATmosphere<br>EXplosible").                                                                                                    |
| <b>€€</b><br><sup>0981</sup> | For radio equipment used in the European Union in accordance<br>with the R&TTE Directive the CE Mark and the notified body (NB)<br>identification number is used when the NB is involved in the<br>conformity assessment procedure. The alert sign must be used<br>when a restriction on use (output power limit by a country at certain<br>frequencies) applies to the equipment and must follow the CE<br>marking. |
| N314                         | The C-Tick mark is a certification trade mark registered to ACMA<br>(Australian Communications and Media Authority) in Australia under<br>the Trade Marks Act 1995 and to RSM in New Zealand under<br>section 47 of the NZ Trade Marks Act. The mark is only to be used<br>in accordance with conditions laid down by ACMA and RSM. This<br>mark is equal to the CE Mark used in the European Union.                 |
|                              | N314 directly under the logo is Honeywell's unique supplier identification number.                                                                                                    |

| Sup             | pport and contact info                                  | iv       |
|-----------------|---------------------------------------------------------|----------|
| 1.              | INTRODUCTION                                            | 1        |
| 1.1             | Purpose                                                 | 1        |
| 1.2             | Scope                                                   | 1        |
| 1.3             | OneWireless network overview                            | 1        |
| 1.4             | About the transmitter                                   | 1        |
| 2.              | SPECIFICATIONS                                          | 3        |
| 2.1             | European Union Usage                                    | 3        |
| 2.2             | Certifications and approvals                            | 4        |
| Ti              |                                                         | 4        |
| 23              | Agency compliance information                           |          |
| <b>2.5</b>      | CC compliance statements                                | 5        |
| IC              | C compliance statements                                 | 5        |
| E               | European Union restriction                              | 6        |
| Ja              | apanese Restrictions                                    | 6        |
| 2.4             | Honeywell European (CE) Declaration of Conformity (DoC) | 7        |
| с.<br>С.        |                                                         | 9        |
| <b>2.5</b><br>A | TEX Conditions of Certification                         | 9<br>9   |
| 3.              | PREPARATION                                             | 10       |
| 3.1             | Installation                                            | 10       |
| 3.2             | Configuration                                           | 10       |
| 3.3             | Connecting to network                                   | 10       |
| 3.4             | Calibrating the transmitter                             | 10       |
| 0<br>C          | )verview<br>Calibrate zero                              | 10<br>10 |
|                 |                                                         |          |
| 4.              | FUNCTION BLOCKS                                         | 12       |
| 4.1             | Introduction                                            | 12       |
| 4.2             | Block description                                       | 12       |
| B               | llock types                                             |          |
| В               | liock diagram                                           | 12       |
| 4.3             | Parameter details                                       | 13       |

## Contents

| 5.                                | OPERATION                                                                                | 14                                           |
|-----------------------------------|------------------------------------------------------------------------------------------|----------------------------------------------|
| <b>5.1</b><br>Di<br>Au            | Overview<br>isplay modes<br>uthentication Device                                         | <b>14</b><br>14<br>                          |
| 5.2                               | Transmitter connection status                                                            | 15                                           |
| 5.3                               | Transmitter PV display                                                                   | 16                                           |
| 5.4                               | Transmitter quick view of parameters                                                     | 20                                           |
| 5.5<br>M                          | Transmitter menu                                                                         | <b>21</b><br>21                              |
| 5.6<br>0'<br>M:<br>Se<br>De<br>Re | Authentication device menus                                                              | 22<br>22<br>22<br>23<br>23<br>25<br>26<br>28 |
| 6.                                | MAINTENANCE/REPAIR                                                                       | 29                                           |
| 6.1                               | Introduction                                                                             | 29                                           |
| 6.2                               | Preventive maintenance                                                                   | 29                                           |
| <b>6.3</b><br>To<br>Pr<br>To      | Inspecting and cleaning barrier diaphragms<br>ools required<br>rocedure<br>orque ratings |                                              |
| <b>6.4</b><br>To<br>Pr            | Replacing sensor module<br>ools required<br>rocedure                                     | <b></b>                                      |
| <b>6.5</b><br>W<br>To<br>Pr       | Replacing batteries                                                                      |                                              |
| <b>6.6</b><br>W<br>To<br>Pr       | Replacing 24V external power module<br>/hen to replace<br>ools required<br>rocedure      |                                              |
| <b>6.7</b><br>To<br>Pr            | Replacing antenna<br>ools required<br>rocedure                                           |                                              |
| <b>6.8</b><br>Tr<br>M             | Parts<br>ransmitter body<br>leter body                                                   |                                              |
| 6.9                               | Dimension drawings                                                                       | 48                                           |

## Tables

| Table 1 Calibrate zero                                                               | 11   |
|--------------------------------------------------------------------------------------|------|
| Table 2 Transmitter connection status                                                | 15   |
| Table 3 PV engineering units                                                         | 16   |
| Table 4 PV status                                                                    | 17   |
| Table 5 Device status                                                                | 17   |
| Table 6 Menu tree                                                                    | 21   |
| Table 7 Buttons for Device Local Configuration                                       | 25   |
| Table 8 Advanced Options                                                             | 28   |
| Table 9 Inspecting and Cleaning Barrier Diaphragms                                   | 30   |
| Table 10 Process Head Bolt Torque Ratings                                            | 31   |
| Table 11 Sensor module replacement                                                   | 32   |
| Table 12: IS Battery Pack replacement procedure                                      | 35   |
| Table 13 24V External power module                                                   | 38   |
| Table 14 Antenna replacement procedure                                               | 40   |
| Table 15 Parts (see Figure 13, Figure 14)                                            | 44   |
| Table 16 Parts                                                                       | 47   |
| Table 17 Drawing numbers for DP models STDW924, STDW930, STDW974                     | 48   |
| Table 18 Drawing numbers for DHGP models STGW944, STGW974                            | 48   |
| Table 19 Drawing numbers for GP/AP models STGW94L, STGW97L, STGW98L, STAW94L, STGW99 | JL48 |

## Figures

| Figure 1 XYR 6000 Functional Diagram                               | 2  |
|--------------------------------------------------------------------|----|
| Figure 2 Block Diagram                                             | 12 |
| Figure 3 Main menu                                                 | 22 |
| Figure 4 Security and Node Deployment                              | 23 |
| Figure 5 Device Local Configuration screen                         | 25 |
| Figure 6 Read Node Information                                     | 26 |
| Figure 7 Advanced Options                                          | 28 |
| Figure 8 Assembly of DP Transmitter Process Heads                  | 31 |
| Figure 9 Sensor module removal and replacement                     | 33 |
| Figure 10: IS Battery Pack                                         | 35 |
| Figure 11 24V Power Supply Module Assembly                         | 37 |
| Figure 12 Antenna replacement                                      | 41 |
| Figure 13 STDW924, STDW930, STDW974                                | 43 |
| Figure 14 STGW944, STGW974                                         | 43 |
| Figure 15 GP/AP models STGW94L, STGW97L, STGW98L, STGW99L, STAW94L | 47 |

## 1. Introduction

### 1.1 Purpose

This manual describes the Honeywell OneWireless XYR 6000 Pressure Transmitter function, operation and maintenance.

### 1.2 Scope

The manual includes:

- Details of topics that relate uniquely to the Honeywell XYR 6000 Pressure Transmitter,
- This manual does not cover installation, mounting, or wiring. See XYR 6000 Transmitter Quick Start Guide (document 34-XY-25-21).

## 1.3 OneWireless network overview

OneWireless is an all digital, serial, two-way communication mesh network that interconnects industrial field sensors to a central system.

OneWireless has defined standards to which field devices and operator stations communicate with one another. The communications protocol is built as an "open system" to allow all field devices and equipment that are built to OneWireless standard to be integrated into a system, regardless of the device manufacturer. This interoperability of devices using OneWireless technology is to become an industry standard for automation systems.

## 1.4 About the transmitter

The XYR 6000 Pressure Transmitter is furnished with OneWireless interface to operate in a compatible distributed OneWireless system. The transmitter will interoperate with any OneWireless-registered device.

The transmitter includes OneWireless electronics for operating in a 2.4GHz network. It features function block architecture.

The XYR 6000 Pressure Transmitter comes in a variety of models for measurement applications involving one of these basic types of pressure:

- Differential pressure,
- Gauge pressure,
- Absolute pressure.

The transmitter measures the process pressure and transmits the measured value as a digital output signal in user-configured engineering units. Its major components are electronics housing and a meter body as shown in Figure 1 (a typical differential pressure model transmitter).

The XYR 6000 transmits its output in a digital OneWireless protocol format for direct digital communications with systems.

The Process Variable (PV) is available for monitoring and alarm purposes. Available PV update rates: 1, 5, 10, 30 seconds and are set on Wireless Builder. Slower update rates extend battery life. The meter body temperature is also available as a secondary variable for monitoring. Figure 1 shows a block diagram of the XYR 6000 Pressure transmitter's operating functions.

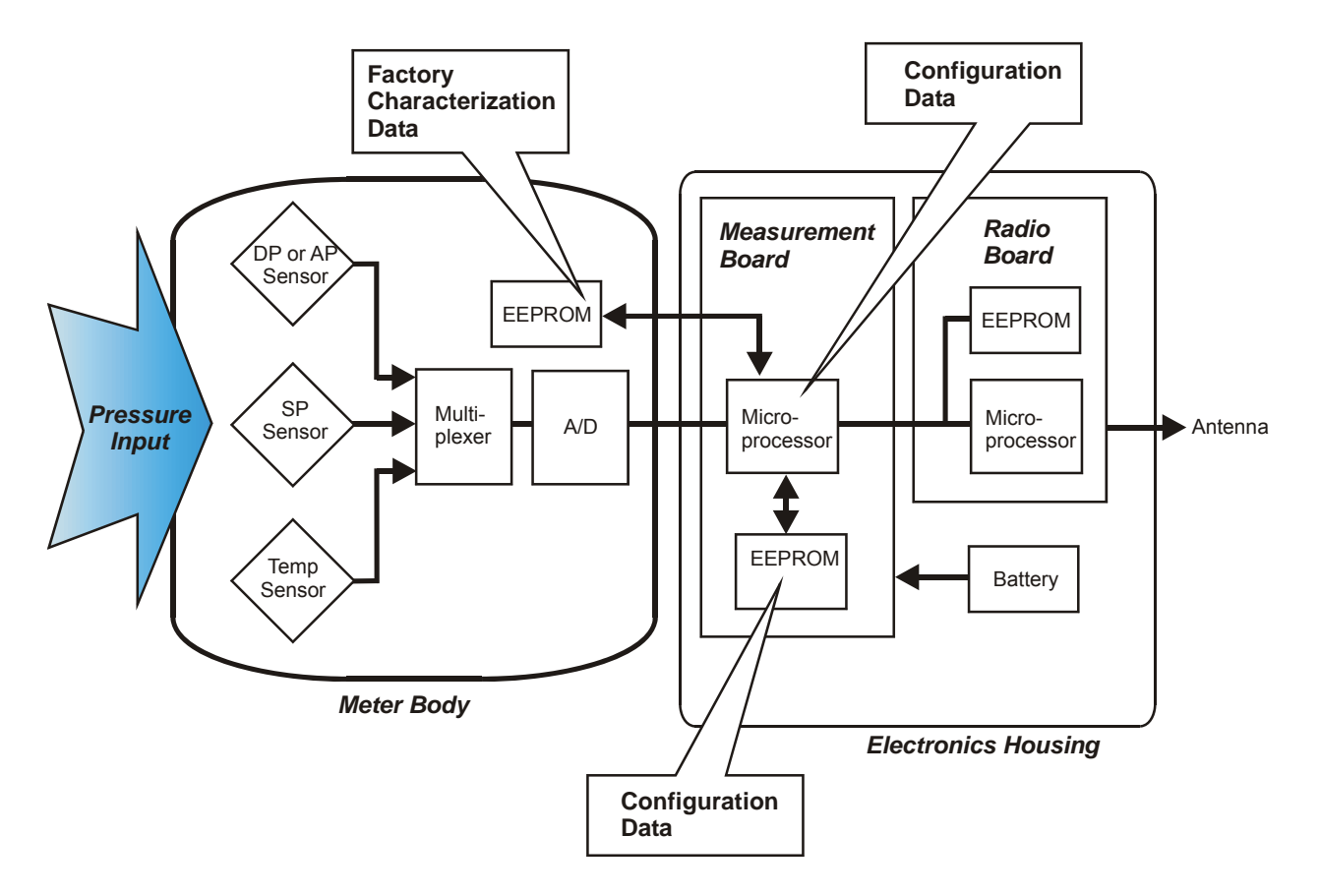

Figure 1 XYR 6000 Functional Diagram

## 2. Specifications

## 2.1 European Union Usage

| Country        | ISO 3166      | Country        | ISO 3166      |
|----------------|---------------|----------------|---------------|
| Country        | 2 letter code | Country        | 2 letter code |
| Austria        | AT            | Latvia         | LV            |
| Belgium        | BE            | Liechtenstein  | LI            |
| Bulgaria       | BG            | Lithuania      | LT            |
| Cyprus         | СҮ            | Malta          | MT            |
| Czech Republic | CZ            | Netherlands    | NL            |
| Denmark        | DK            | Norway         | NO            |
| Estonia        | EE            | Poland         | PL            |
| Finland        | FI            | Portugal       | PT            |
| France         | FR            | Romania        | RO            |
| Germany        | DE            | Slovakia       | SK            |
| Greece         | GR            | Slovenia       | SI            |
| Hungary        | HU            | Spain          | ES            |
| Iceland        | IS            | Sweden         | SE            |
| Ireland        | IE            | Switzerland    | СН            |
| Italy          | IT            | United Kingdom | BG            |

This product may be used in any of the following European Union nations.

## 2.2 Certifications and approvals

#### Transmitter

Refer to product label for applicable ratings.

| Approval / Item                                                                         | Ratings / Description                                                                                                    |
|-----------------------------------------------------------------------------------------|----------------------------------------------------------------------------------------------------|
| CSAcus Intrinsically                                                                    | CL I, Div 1, Groups A, B, C, & D; CL II, Div 1, Groups E, F & G; CL III, T4                                                                                                    |
| Safe                                                                                    | CL I, Zone 0: Ex ia IIC, T4; CL I, Zone 0: AEx ia IIC, T4                                                                                                    |
| CSAcus Explosionproof                                                                   | CL I, Div 1, Groups A, B, C, & D; CL II, Div 1, Groups E, F & G; CL III, T4                                                                                                    |
|                                                                                         | CL I, Zone 1: Ex d IIC, T4; CL I, Zone 1: AEx d IIC, T4                                                                                                    |
| CSAcus Nonincendive                                                                     | CL I, Div 2, Groups A, B, C & D; CL II, Div 2, Groups F & G; CL III, Div 2, T4                                                                                                    |
|                                                                                         | CL I, Zone 2: Ex nA IIC, T4; CL I, Zone 2: AEx nA IIC, T4                                                                                                    |
| FM Approvals                                                                            | CL I, Div 1, Groups A, B, C, & D; CL II, Div 1, Groups E, F & G; CL III, T4                                                                                                    |
| Intrinsically Safe                                                                      | CL I, Zone 0: AEx ia IIC, T4                                                                                                    |
| FM Approvals                                                                            | CL I, Div 1, Groups A, B, C, & D; CL II, Div 1, Groups E, F & G; CL III, T4                                                                                                    |
| Explosionproof                                                                          | CL I, Zone 1: AEx d IIC, T4                                                                                                    |
| FM Approvals                                                                            | CL I, Div 2, Groups A, B, C & D; CL II, Div 2, Groups F & G; CL III, Div 2, T4                                                                                                    |
| Nonincendive                                                                            | CL I, Zone 2: AEx nA IIC, T4                                                                                                    |
| HON – ATEX                                                                              | ( J GD. Ex nA IIC. T4: Ta = 85°C. Zone 2                                                                                                    |
| Non-Sparking                                                                            |                                                                                                    |
| KEMA 08 ATEX0062X                                                                       | ⟨E͡x⟩ <b>   1 GD</b> Ex ia IIB; T4 Ta = 70°C; Ex tD A20 IP66 T90°C                                                                                                    |
| Intrinsically Safe                                                                      |                                                                                                    |
| Flameproof                                                                              | $(\underline{cx})$ <b>II Z GD</b> Ex d [ia] IIB; 14 Ta = 70°C; Ex tD A21 IP66 T90°C                                                                                                    |
| Non-Sparking                                                                            | II 3 GD Ex nA [nL] IIC; T4 Ta = 84°C; Ex tD A22 IP66 T90°C                                                                                                    |
| IECEx CSA 09.0001X                                                                      | Ex ia IIB: T4 Ta = 70°C: DIP A20 IP66 T90°C                                                                                                    |
| Intrinsically Safe                                                                      | Ex d [ia] IIB: T4 Ta = 70°C: DIP A21 IP66 T90°C                                                                                                    |
| Flameproof                                                                              | $E_{\rm X} = A [0] + 1  0  = T_{\rm X} = -84\% (1 - 10) = A (2 - 10) = 0.000$                                                                                                    |
| Non-Sparking                                                                            | EX TIA [TIL] TIC, 14 TA - 64 C, DIF A22 IF00 190 C                                                                                                    |
| Process Connections in                                                                  |                                                                                                    |
| Division 2 / Zone 2                                                                     |                                                                                                    |
|                                                                                         | Division 2 / Zone 2 apparatus may only be connected to processes classified as non-hazardous or Division 2 / Zone 2. Connection to hazardous (flammable or ignition capable) Division 1 / Zone 0, or 1 process is not permitted. |
| Enclosure Type                                                                          | Type 4X, IP 66                                                                                                    |
| CRN                                                                                     | Canadian Registration Number                                                                                                    |
| Class II and III installation<br>sealed with a NRTL (Nation<br>glands and conduit plugs | s and Type 4X/IP66 applications require that all cable and unused entries be<br>onal Recognized Testing Laboratory) listed cable gland or conduit plug. Cable<br>are not supplied with the product.                              |

For detailed transmitter specifications see the following Specification and Model Selection Guides.

- XYR 6000 Wireless Transmitter Differential Pressure (document 34-XY-03-22)
- XYR 6000 Wireless Transmitter Absolute Pressure (document 34-XY-03-23)
- XYR 6000 Wireless Transmitter Gauge Pressure (document 34-XY-03-24)

#### **Provisioning Device**

Install the Provisioning Device application on any PDA having

- Windows Mobile version 4.2+
- Infrared port.

### 2.3 Agency compliance information

This section contains the Federal Communications Commission (FCC), Industry Canada (IC) and Radio Frequency compliance statements for the OneWireless XYR 6000 Wireless Transmitters device.

#### ATTENTION

XYR 6000 units must be professionally installed in accordance with the requirements specified in the *OneWireless XYR 6000 Agency Compliance Professional Installation Guide*.

#### FCC compliance statements

- This device complies with Part 15 of FCC Rules and Regulations. Operation is subject to the following two conditions: (1) This device may not cause harmful interference and (2) this device must accept any interference received, including interference that may cause undesired operation.
- This equipment has been tested and found to comply with the limits for a Class A digital device, pursuant to Part 15 of the FCC Rules. These limits are designed to provide reasonable protection against harmful interference in a residential installation. This equipment generates, uses, and can radiate radiofrequency energy and, if not installed and used in accordance with these instructions, may cause harmful interference to radio communications. Operation of this equipment in a residential area is likely to cause harmful interference in which case the user will be required to correct the interference at their own expense.
- Intentional or unintentional changes or modifications must not be made to the XYR 6000 Wireless Transmitters unless under the express consent of the party responsible for compliance. Any such modifications could void the user's authority to operate the equipment and will void the manufacturer's warranty.

#### **IC** compliance statements

- To reduce potential radio interference to other users, the antenna type and its gain should be so chosen that the equivalent isotropic radiated power (EIRP) is not more than that permitted for successful communication.
- Operation is subject to the following two conditions: (1) this device may not cause interference, and (2) this device must accept any interference, including interference that may cause undesired operation of the device.
- This Class A digital apparatus complies with Canadian ICES-003.
- French: Cet appareil numérique de la classe A est conforme à la norme NMB-003 du Canada.

#### Radio Frequency (RF) statement

To comply with FCC's and Industry Canada's RF exposure requirements, the following antenna installation and device operating configurations must be satisfied.

- Remote Point-to-Multi-Point antenna(s) for this unit must be fixed and mounted on outdoor permanent structures with a separation distance between the antenna(s) of greater than 20cm and a separation distance of at least 20cm from all persons.
- Remote Fixed Point-to-Point antenna(s) for this unit must be fixed and mounted on outdoor permanent structures with a separation distance between the antenna(s) of greater than 20cm and a separation distance of at least 100cm from all persons.
- Furthermore, when using integral antenna(s) the XYR 6000 Wireless Transmitter unit must not be colocated with any other antenna or transmitter device and have a separation distance of at least 20cm from all persons.

#### **European Union restriction**

The XYR 6000 Wireless Transmitters are in conformity with the applicable portions of the ETSI standards as required by the R&TTE Directive 1999/5/EC.

France restricts outdoor use to 10mW (10dBm) EIRP in the frequency range of 2,454-2,483.5 MHz. Installations in France must limit EIRP to 10dBm, for operating modes utilizing frequencies in the range of 2,454 - 2,483.5 MHz.

#### **Japanese Restrictions**

For locations in Japan the transmitter power is restricted to 12.14dBm/Mhz {(32mW (15.4 dBm)] maximum EIRP including the antenna.

## 2.4 Honeywell European (CE) Declaration of Conformity (DoC)

This section contains the European Declaration of Conformity (DoC) statement, for the XYR 6000 OneWireless products.

| R&TTE<br>Directive                                                                                                    | 1999/5/EC | LVD<br>Directive                                                                                | 73/23/EEC                                   | EMC<br>Directive          | 2004/108/EC                          | ATEX<br>Directive              | 94/9/EC       |
|----------------------------------------------------------------------------------------------------|-----------|-------------------------------------------------------------------------------------------------|---------------------------------------------|---------------------------|--------------------------------------|--------------------------------|---------------|
|                                                                                                    |           |                                                                                                 | Harmonizo                                   | ed Standard               | S                                    |                                |               |
| EN 300 328 V1.                                                                                                    | 7.1       | Emissions Specification and Method:                                                             |                                             |                           |                                      |                                |               |
| EN 301 893 V1.4                                                                                                    | 4.1       | Emissions                                                                                       | Spec and Met                                | hod                       |                                      |                                |               |
| EN 301 489-17                                                                                                    | V1.2.1    | Immunity Specification:                                                                         |                                             |                           |                                      |                                |               |
| EN 301 489-1 V                                                                                                    | 1.6.1     | Immunity N                                                                                      | lethod:                                     |                           |                                      |                                |               |
| <b>IEC61326-1 : 2006</b> Electrical equipment for measurement, control and laboratory use – E requirements – Part 1: General requirements                                                  |           |                                                                                                 |                                             | – EMC                     |                                      |                                |               |
| EN 60079-0 : 2006                                                                                                    |           | Electrical apparatus for explosive gas atmospheres - Part 0: General requirements               |                                             |                           |                                      |                                |               |
| EN 60079-1 : 2004                                                                                                    |           | Electrical apparatus for explosive gas atmospheres - Part 1: Flameproof enclosure 'd'           |                                             |                           |                                      |                                |               |
| EN 60079-11 : 2007                                                                                                    |           | Electrical apparatus for explosive gas atmospheres - Part 11: Intrinsic safety 'i'              |                                             |                           |                                      |                                |               |
| EC 60079-15 : 2005                                                                                                    |           | Electrical apparatus for explosive gas atmospheres - Part 15: Type of protection 'n'            |                                             |                           |                                      |                                |               |
| EN 61241-0 : 2007                                                                                                    |           | Electrical apparatus for use in the presence of combustible dust - Part 0: General Requirements |                                             |                           |                                      |                                |               |
| EN 61241-1 : 2004 Electrical apparatus for use in the presence of combustible dust - Pa Electrical apparatus for use in the presence of combustible dust – P Protection by enclosures "tD" |           | Part 1-1:<br>Part 1:                                                                            |                                             |                           |                                      |                                |               |
| Manufacturer's N<br>Address                                                                                                    | Name and  | ame and Honeywell Process Solutions<br>525 East Market Street, York, PA 17403 USA               |                                             |                           |                                      |                                |               |
| Compliance Statement                                                                                                    |           | The produce<br>above. Type<br>for complia                                                       | ct herewith co<br>bical product li<br>ince. | mplies with the systems a | he harmonized s<br>and configuration | tandards liste<br>is have been | ed<br>tested, |

#### **European Declaration of Conformity statements**

| Language                  | Statement                                                                                                    |
|---------------------------|----------------------------------------------------------------------------------------------------|
| Česky<br>(Czech):         | Honeywell tímto prohlašuje, že tento XYR 6000 Wireless<br>Transmitters je ve shodě se základními požadavky a dalšími<br>příslušnými ustanoveními směrnice 1999/5/ES.                                                                              |
| Dansk<br>(Danish):        | Undertegnede <b>Honeywell</b> erklærer herved, at følgende udstyr <b>XYR</b><br><b>6000 Wireless Transmitters</b> overholder de væsentlige krav og øvrige<br>relevante krav i direktiv 1999/5/EF.                                                 |
| Deutsch<br>(German):      | Hiermit erklärt <b>Honeywell</b> , dass sich das Gerät <b>XYR 6000 Wireless</b><br><b>Transmitters</b> in Übereinstimmung mit den grundlegenden<br>Anforderungen und den übrigen einschlägigen Bestimmungen der<br>Richtlinie 1999/5/EG befindet. |
| Eesti<br>(Estonian):      | Käesolevaga kinnitab <i>Honeywell</i> seadme <i>XYR 6000 Wireless</i><br><i>Transmitters</i> vastavust direktiivi 1999/5/EÜ põhinõuetele ja nimetatud direktiivist tulenevatele teistele asjakohastele sätetele.                                  |
| English                   | Hereby, <i>Honeywell</i> , declares that this <i>XYR 6000 Wireless</i><br><i>Transmitters</i> is in compliance with the essential requirements and other relevant provisions of Directive 1999/5/EC.                                              |
| Español<br>(Spanish):     | Por medio de la presente <b>Honeywell</b> declara que el <b>XYR 6000</b><br><b>Wireless Transmitters</b> cumple con los requisitos esenciales y<br>cualesquiera otras disposiciones aplicables o exigibles de la Directiva<br>1999/5/CE.          |
| Ελληνική<br>(Greek):      | ΜΕ ΤΗΝ ΠΑΡΟΥΣΑ <b>Honeywell</b> ΔΗΛΩΝΕΙ ΟΤΙ <b>ΧΥR 6000 Wireless</b><br><b>Transmitters</b> ΣΥΜΜΟΡΦΩΝΕΤΑΙ ΠΡΟΣ ΤΙΣ ΟΥΣΙΩΔΕΙΣ ΑΠΑΙΤΗΣΕΙΣ<br>ΚΑΙ ΤΙΣ ΛΟΙΠΕΣ ΣΧΕΤΙΚΕΣ ΔΙΑΤΑΞΕΙΣ ΤΗΣ ΟΔΗΓΙΑΣ 1999/5/ΕΚ.                                               |
| Français<br>(French):     | Par la présente <i>Honeywell</i> déclare que l'appareil <i>XYR 6000 Wireless Transmitters</i> est conforme aux exigences essentielles et aux autres dispositions pertinentes de la directive 1999/5/CE.                                           |
| Italiano<br>(Italian):    | Con la presente <i>Honeywell</i> dichiara che questo <i>XYR 6000 Wireless Transmitters</i> è conforme ai requisiti essenziali ed alle altre disposizioni pertinenti stabilite dalla direttiva 1999/5/CE.                                          |
| Latviski<br>(Latvian):    | Ar šo <b>Honeywell</b> deklarē, ka <b>XYR 6000 Wireless Transmitters</b> atbilst<br>Direktīvas 1999/5/EK būtiskajām prasībām un citiem ar to saistītajiem<br>noteikumiem.                                                                         |
| Lietuvių<br>(Lithuanian): | Šiuo <i>Honeywell</i> deklaruoja, kad šis <i>XYR 6000 Wireless Transmitters</i> atitinka esminius reikalavimus ir kitas 1999/5/EB Direktyvos nuostatas.                                                                                           |
| Nederlands<br>(Dutch):    | Hierbij verklaart <i>Honeywell</i> dat het toestel <i>XYR 6000 Wireless</i><br><i>Transmitters</i> in overeenstemming is met de essentiële eisen en de<br>andere relevante bepalingen van richtlijn 1999/5/EG.                                    |
| Malti<br>(Maltese):       | Hawnhekk, <i>Honeywell</i> , jiddikjara li dan <i>XYR 6000 Wireless</i><br><i>Transmitters</i> jikkonforma mal-ħtiġijiet essenzjali u ma provvedimenti<br>oħrajn relevanti li hemm fid-Dirrettiva 1999/5/EC.                                      |
| Magyar<br>(Hungarian):    | Alulírott, <i>Honeywell</i> nyilatkozom, hogy a <i>XYR 6000 Wireless</i><br><i>Transmitters</i> megfelel a vonatkozó alapvető követelményeknek és az<br>1999/5/EC irányelv egyéb előírásainak.                                                    |
| Polski<br>(Polish):       | Niniejszym <i>Honeywell</i> oświadcza, że <i>XYR 6000 Wireless</i><br><i>Transmitters</i> jest zgodny z zasadniczymi wymogami oraz pozostałymi<br>stosownymi postanowieniami Dyrektywy 1999/5/EC.                                                 |

| Language                   | Statement                                                                                                    |
|----------------------------|----------------------------------------------------------------------------------------------------|
| Português<br>(Portuguese): | <i>Honeywell</i> declara que este <i>XYR 6000 Wireless Transmitters</i> está conforme com os requisitos essenciais e outras disposições da Directiva 1999/5/CE.                                                              |
| Slovensko<br>(Slovenian):  | <i>Honeywell</i> izjavlja, da je ta <i>XYR 6000 Wireless Transmitters</i> v skladu z bistvenimi zahtevami in ostalimi relevantnimi določili direktive 1999/5/ES.                                                             |
| Slovensky<br>(Slovak):     | <b>Honeywell</b> týmto vyhlasuje, že <b>XYR 6000 Wireless Transmitters</b><br>spĺňa základné požiadavky a všetky príslušné ustanovenia Smernice<br>1999/5/ES.                                                                |
| Suomi<br>(Finnish):        | <i>Honeywell</i> vakuuttaa täten että <i>XYR 6000 Wireless Transmitters</i> tyyppinen laite on direktiivin 1999/5/EY oleellisten vaatimusten ja sitä koskevien direktiivin muiden ehtojen mukainen.                          |
| Svenska<br>(Swedish):      | Härmed intygar <b>Honeywell</b> att denna <b>XYR 6000 Wireless</b><br><b>Transmitters</b> står I överensstämmelse med de väsentliga<br>egenskapskrav och övriga relevanta bestämmelser som framgår av<br>direktiv 1999/5/EG. |
| Íslenska<br>(Icelandic):   | Hér með lýsir <b>Honeywell</b> yfir því að <b>XYR 6000 Wireless Transmitters</b><br>er í samræmi við grunnkröfur og aðrar kröfur, sem gerðar eru í tilskipun<br>1999/5/EC.                                                   |
| Norsk<br>(Norwegian):      | Honeywell erklærer herved at utstyret XYR 6000 Wireless<br>Transmitters er i samsvar med de grunnleggende krav og øvrige<br>relevante krav i direktiv 1999/5/EF.                                                             |

#### For more information about the R&TTE Directive

The following website contains additional information about the Radio and Telecommunications Terminal Equipment (R&TTE) directive:

http://ec.europa.eu/enterprise/rtte/faq.htm

## 2.5 IECEx Conditions of Certification

Parts of the antenna are non-conducting and the area of the non-conducting part exceeds the maximum permissible areas for Category II 1 G (Zone 0) according to IEC 60079-0. Therefore when the antenna is used within a potentially explosive atmosphere, appropriate measures must be taken to prevent electrostatic discharge.

Impact and friction hazards need to be considered according to IEC 600079-0 when the transmitter that is exposed to the exterior atmosphere is made of light metal alloys, and used in Category ll 1 G (Zone).

#### ATEX Conditions for Safe Use

Because the enclosure of the enclosure of the XYR 6000 Wireless Transmitter is made from aluminum, if it mounted in an area where the use of category 1G apparatus is required, it must be installed such that even in the event of rare incidents, ignition sources due to impact and friction sparks are excluded.

Special precautions shall be taken to prevent the surface of the antenna of the XYR 6000 Wireless Transmitter from being electrostatically charged

## 3. Preparation

### 3.1 Installation

Refer to the XYR 6000 Transmitter Quick Start Guide (document 34-XY-25-21) for installation, mounting and wiring of your XYR 6000 transmitter.

### 3.2 Configuration

The XYR 6000 Transmitter contains the electronics interface compatible for connecting to the OneWireless network. An operator uses the Wireless Builder application to configure blocks, to change operating parameters, and to create linkages between blocks that make up the transmitter's configuration. These changes are written to the transmitter when it is authenticated by a security key.

### 3.3 Connecting to network

Use Authentication Device to connect your transmitter to the OneWireless network. See page 23.

## 3.4 Calibrating the transmitter

#### Overview

For all calibration methods, Wireless Builder must be used to unlock and take the channel out of service. You can set the zero offset at the transmitter by use of the infrared port. Additional calibration commands such as upper and lower trim are available in Wireless Builder.

#### Calibrate zero

Calibrates the sensor to correct the input measurement due to fill fluid and transmitter position effects once the transmitter is installed and operating under process conditions.

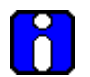

#### ATTENTION

Setting user trim points will effectively override the calibration zero. Normally the calibration zero is only required if you do not intend to provide process-specific trim points.

#### Table 1 Calibrate zero

| Step | Action                                                                                                    |
|------|----------------------------------------------------------------------------------------------------|
| 1    | Apply zero input pressure for your transmitter's pressure type as follows.                                                                                                    |
|      | Differential: With process pressure applied, connect HP and LP inputs together using the crossover valve on the 3-valve manifold or other equivalent method.                                                      |
|      | Gauge: Isolate the input pressure from the process and vent to the atmosphere.                                                                                                    |
|      | Absolute: Due to the difficulty of applying absolute 0 psi, zero calibration of the AP transmitter is not recommended.                                                                                            |
| 2    | In Wireless Builder, set the transmitter's Write Lock to Unlocked.                                                                                                    |
| 3    | In Wireless Builder, set the transmitter's channel to OOS (Out of Service).                                                                                                    |
| 4    | At the transmitter, verify the PV value is followed by an out of service (OUT SVC) message.                                                                                                    |
|      | Use Authentication Device's Device Local Configuration buttons to navigate to the transmitter's CAL menu.                                                                                                    |
|      | If the transmitter is locked a LOCKED message will be displayed. Go to step 2.                                                                                                    |
|      | If CAL menu is passcode protected, enter the passcode.                                                                                                    |
|      | If the channel is not out of service a WRONG MODE message will be displayed. Go to step 3.                                                                                                    |
| 5    | Select CAL ZERO. With CAL ZERO displayed, press Enter to set the current applied pressure to zero. If successful the display will briefly show "ZERO SET". If unsuccessful the display will briefly show "ERROR". |
| 6    | Exit the menu.                                                                                                    |
| 7    | Reverse step 1.                                                                                                    |
| 8    | When ready, in Wireless Builder return the transmitter's channel to service and set Write Lock to Locked.                                                                                                    |

## 4. Function blocks

### 4.1 Introduction

This section explains the construction and contents of the XYR 6000 Pressure Transmitter Function Blocks.

### 4.2 Block description

#### **Block types**

Blocks are the key elements that make up the transmitter's configuration. The blocks contain data (block objects and parameters) which define the application, such as the inputs and outputs, signal processing and connections to other applications. The XYR 6000 Transmitter contains the following block types.

| Block Type | Function                                                                                                    |
|------------|----------------------------------------------------------------------------------------------------|
| Device     | Contains parameters related to the overall field device rather than a specific input or output channel within it. A field device has exactly one device block.                                                                                                    |
| AITB       | Contains parameters related to a specific process input or output<br>channel in a measurement or actuation device. An AITB defines a<br>measurement sensor channel for an analog process variable<br>represented by a floating-point value. There is one AITB per sensor. |
| Radio      | Contains parameters related to radio communication between the transmitter and the multimode(s).                                                                                                    |

#### Block diagram

Figure 2 shows the blocks of the XYR 6000 Transmitter.

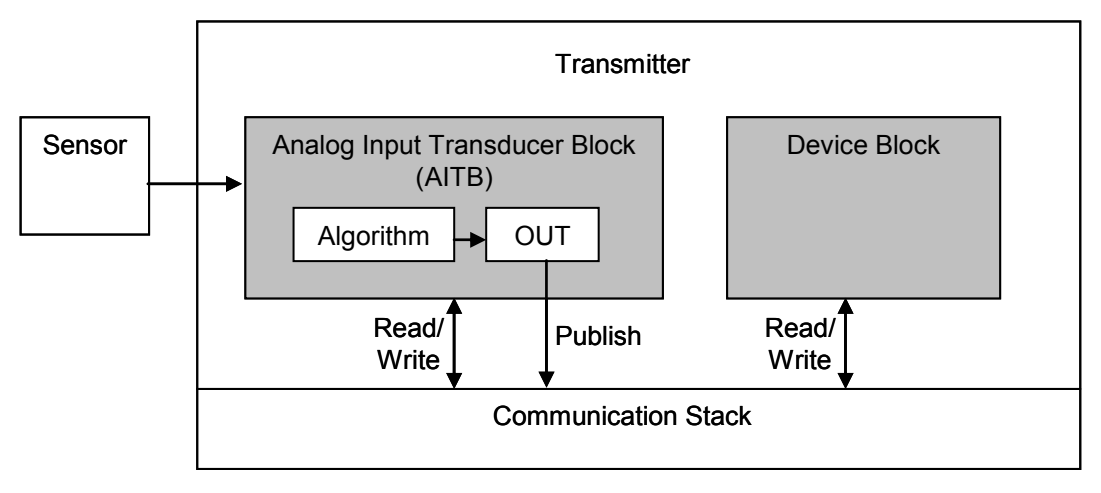

#### Figure 2 Block Diagram

Each of these blocks contains parameters that are standard WNSIA-transmitter defined parameters. The AITB and device blocks contain standard parameters common to all XYR 6000 transmitter models (that is, pressure, temperature, DI, corrosion, HLAI) as well as pressure-specific parameters. The radio block contains parameters for communication with the wireless network.

## 4.3 Parameter details

The transmitter itself displays a few basic parameters, such as tag, serial number, device revision, build, device address and WFN ID by accessing the quick view mode using the Authentication Device navigation keys.

For more information on parameters, refer to the following documents.

- OneWireless Wireless Builder User's Guide
- OneWireless Parameter Reference

## 5. Operation

### 5.1 Overview

#### **Display modes**

The transmitter has the following display modes.

- Test. Appears briefly after power-up to self-test the display.
- Connection status. Appears when transmitter is not fully connected to the OneWireless network. See section 5.2.
- PV display. Default mode of the transmitter displays the PV and any status messages. See section 5.3 on page 16.
- Quick view of transmitter identification parameters. Displays read-only parameters then returns to PV display. See section 5.4 on page 20.
- Menu. See section 5.5 on page 21.

#### **Authentication Device**

To navigate the transmitter displays and menus, hold the Authentication Device no more than 6" from the transmitter and aim the infrared beam at the transmitter display while tapping the Device Local Configuration buttons (Table 7).

Authentication Device menus are described in section 5.6 starting on page 22.

## 5.2 Transmitter connection status

| Table 2 Transmitte | <sup>r</sup> connection status |
|--------------------|--------------------------------|
|--------------------|--------------------------------|

| Displayed<br>status                                                   | Definition                                                                                                    | What to do                                                                                                    |  |
|-----------------------------------------------------------------------|----------------------------------------------------------------------------------------------------|----------------------------------------------------------------------------------------------------|--|
| NO KEY                                                                | Transmitter needs a key from the Authentication Device and is not transmitting.                                                                                                    | Transmit a key to the transmitter. See page 23.                                                                                                    |  |
| NOT CONN                                                              | Transmitter is in between discovery attempts.                                                                                                    | If Transmitter does not make a connection within five minutes, do the following:                                                                                                    |  |
|                                                                       |                                                                                                    | <ul> <li>Check that Key is correct for the network<br/>you are trying to join.</li> </ul>                                                                                                    |  |
|                                                                       |                                                                                                    | <ul> <li>Check that Multinode(s) in the local area<br/>are turned on and are already a secure<br/>part of the network.</li> </ul>                                                                                                    |  |
|                                                                       |                                                                                                    | Check if KeyServer is active.                                                                                                    |  |
|                                                                       |                                                                                                    | Check the KeyServer Event Log to see if<br>the Transmitter is actively trying to join.<br>Errors in the Event Log show that the<br>Transmitter is trying to join but that there<br>are problems. Consult the OneWireless<br>Wireless Builder documentation for<br>troubleshooting errors. |  |
| DISCOVER                                                              | Transmitter has not made a connection to a<br>Multinode and is in discovery (searching for a<br>connection to a Multinode). Transmitter will<br>automatically enter a power saving mode if it<br>cannot make a connection and will retry later. | Wait for connection. If Transmitter does not make a connection within five minutes, see NOT CONN in this table.                                                                                                    |  |
| SECURING                                                              | Transmitter has connected with the network and is validating its key.                                                                                                    | Wait for connection. If Transmitter does not make a connection within five minutes, see NOT CONN in this table.                                                                                                    |  |
| CONNECTD                                                              | For units with radio firmware build* 53 or<br>higher:                                                                                                    | For units with radio firmware build* 53 or higher: No action required.                                                                                                    |  |
|                                                                       | Transmitter has validated the key and has<br>made a secure connection with at least two<br>Multinodes. Transmitter should appear in<br>Wireless Builder as an uncommissioned<br>device.<br>For units with radio firmware build* 52:             | For units with radio firmware build* 52:<br>Transmitter will periodically look for a<br>second Multinode in order to form a<br>redundant connection to the network. If<br>connected with only one Multinode Wireless<br>Builder will display a Secondary Multinode<br>Address of 0        |  |
|                                                                       | Transmitter has validated the key and has<br>made a secure connection with at least one<br>Multinode. Transmitter should appear in<br>Wireless Builder as an uncommissioned<br>device.                                                          |                                                                                                    |  |
| NO REDUN                                                              | Appears only on units with radio firmware<br>build* 53 or higher. No redundancy, that is,<br>Transmitter has connected with only one<br>Multinode.                                                                                              | No action required. The Transmitter will<br>periodically look for a second Multinode in<br>order to form a redundant connection to the<br>network                                                                                                    |  |
| *Use the PDA to determine your radio firmware build number (page 21). |                                                                                                    |                                                                                                    |  |

## 5.3 Transmitter PV display

In PV display, the following information is displayed in sequence.

| Item displayed       | Example | Details                                                                                                    |
|----------------------|---------|----------------------------------------------------------------------------------------------------|
| PV value             | +14.7   | Latest PV value.                                                                                                    |
| PV engineering units | PSI     | See Table 3.                                                                                                    |
| PV status            | BAD     | See Table 4. If PV status is not displayed then the PV value is good.                                                                             |
| Device status        | LOW BAT | See Table 5. If multiple device status messages are in effect, they are displayed one message per channel until all messages have been displayed. |
|                      |         | If no device status is displayed then the device status is normal.                                                                                |

#### Table 3 PV engineering units

| Engineering units | Description                     |
|-------------------|---------------------------------|
| MPa               | milliPascals                    |
| kPa               | kilopascals                     |
| bar               | Bars                            |
| mbar              | Millibars                       |
| PSI               | Pounds per square inch          |
| G/CM2             | Grams per square centimeter     |
| KG/CM2            | Kilograms per square centimeter |
| INH2O 4C          | Inches of water at 4° C         |
| INH2O 68F         | Inches of water at 68°F         |
| MMH2O 4C          | Millimeters of water at 4°C     |
| MMH2O 68F         | Millimeters of water at 68° F   |
| INHG 0C           | Inches of mercury at 0° C       |
| MMHG 0C           | Millimeters of mercury at 0° C  |
| PERCENT           | Percent                         |

#### Table 4 PV status

| PV status  | Cause - Action                                                                                                    |
|------------|----------------------------------------------------------------------------------------------------|
| (blank)    | PV is normal – no action required                                                                                                    |
| BAD        | Possible calibration error – Clear calibration                                                                                        |
|            | <ul> <li>AITB can not execute due to internal firmware state – Attempt cold restart of device.</li> </ul>                             |
|            | AITB can not execute due to hardware fault – Replace sensor board                                                                     |
|            | Sensor failure – Check Connection between Sensor board and Meter Body.                                                                |
|            | Meter Body Characterization Data is Bad – Replace Meter Body                                                                          |
|            | Meter Body A/D Failure – Replace Meter Body                                                                                           |
|            | Meter Body Sensor Fail – Replace Meter Body                                                                                           |
| BAD CONFIG | <ul> <li>Configuration is bad – Check possible units and range settings for input type<br/>and correct AITB configuration.</li> </ul> |
| BAD E FAIL | Hardware fault detected - Replace sensor board                                                                                        |
| UNC        | <ul> <li>Warning: Calibration (zero or trim) is causing excessive adjustment to<br/>characterization value.</li> </ul>                |
|            | Warning: Input inaccurate due to uncertain input data integrity.                                                                      |
|            | Warning: Input inaccurate due to input conversion limitations or resolution.                                                          |
|            | Warning: Input outside of characterized range. Value is estimated.                                                                    |

| Table | 5 | Device | status |  |
|-------|---|--------|--------|--|
|       |   |        |        |  |

| Transmitter<br>display | Wireless Builder display | Definition                                                                                                    | What to do                                                                                                    |
|------------------------|--------------------------|----------------------------------------------------------------------------------------------------|----------------------------------------------------------------------------------------------------|
| OUT SVC                | OOS                      | All channels are out of service.                                                                                    | Restore mode to Auto in Wireless Builder.                                                                           |
| SENS ERR               | Sensor Error             | Sensor can not access<br>meter body A/D<br>converter.                                                               | Check connection between sensor<br>module and meter body. If still<br>doesn't work, replace sensor. See<br>page 32. |
| CHAR ERR               | Characterization Error   | Sensor can not access<br>meter body<br>characterization or the<br>characterization is<br>invalid.                   | Check connection between sensor<br>module and meter body. If still<br>doesn't work, replace sensor. See<br>page 32. |
| OVR TEMP               | Over Temperature         | The meter body has<br>exceeded the maximum<br>temperature as defined<br>by the meter body<br>characterization data. | Determine cause excessive temperature.                                                                              |

| Transmitter<br>display | Wireless Builder display                  | Definition                                                                                                    | What to do                                                                                                    |
|------------------------|-------------------------------------------|----------------------------------------------------------------------------------------------------|----------------------------------------------------------------------------------------------------|
| OVR LOAD               | Over Load                                 | The applied pressure has<br>exceeded the limit<br>defined by the meter<br>body characterization<br>data.         | Determine cause of over pressure.                                                                                                    |
| CAL ERR                | Calibration Error                         | Calibration Data Invalid or could not be read.                                                                   | Use Cal Clear, Restore, or User Calibrate.                                                                                                    |
| LOW BAT                | Low Battery                               | Battery Voltage Critically<br>Low                                                                                | Replace batteries as soon as possible. See page 34.                                                                                                    |
| LOW PWR                | Low Power                                 | External Power Critically<br>Low                                                                                 | Check external 24V power supply                                                                                                    |
| NO RADIO               | Radio Interprocessor<br>Comm Error        | Radio Board is not accessible.                                                                                   | Restart both the radio and sensor.<br>If condition persists, replace<br>sensor module. See page 32.                                                     |
| BAD RADIO<br>SPI       | Sensor Radio SPI<br>Communication Failure | Radio detected loss of<br>communication with<br>sensor board over the<br>inter-processor<br>communication link.  | Restart both the radio and sensor.<br>If condition persists, replace<br>sensor module. See page 32.                                                     |
| BAD RADIO<br>EEPROM    | EEPROM SPI<br>Communication Failure       | Radio EEPROM SPI<br>Communication failure                                                                        | The radio will not be able to<br>perform firmware upgrades but will<br>operate normally using installed<br>code. Replace sensor module.<br>See page 32. |
| RADIO WDT<br>RESET     | WDT Reset Occurred                        | Radio Watch Dog<br>Timeout detected                                                                              | Restart both the radio and sensor.<br>If condition persists, replace<br>sensor module. See page 32.                                                     |
| BAD RADIO              | Radio Circuitry Failure                   | Radio circuitry has failed                                                                                       | The radio processor detected error<br>on internal radio circuitry. Replace<br>sensor module. See page 32.                                               |
| The following sta      | atus messages have multiple r             | neanings. Refer to Wireless B                                                                                    | Builder Device Status for exact cause.                                                                                                    |
| INP FAIL               | Input Failure                             | Input Error                                                                                                    | Possible meter body sensor failure.                                                                                                    |
| INP FAIL               | A/D Failure                               | Diagnostics detected<br>defect with Analog to<br>Digital Converter.                                              | Replace sensor module. See page 32.                                                                                                    |
| E FAIL                 | A/D Failure                               | Diagnostics detected<br>defect with Analog to<br>Digital Converter.                                              | Replace sensor module. See page 32.                                                                                                    |
| E FAIL                 | Electronics Failure                       | Electronic Failure<br>detected on Sensor<br>Board. Could be caused<br>by one of the status<br>items marked by *. | Restart both the radio and sensor.<br>If condition persists, replace<br>sensor module. See page 32.                                                     |

| Transmitter<br>display | Wireless Builder display      | Definition                                                                                                    | What to do                                                                                                    |
|------------------------|-------------------------------|----------------------------------------------------------------------------------------------------|----------------------------------------------------------------------------------------------------|
| E FAIL*                | NVM Fault*                    | Startup diagnostics<br>detected defect in<br>Sensor Non-Volatile<br>Memory                                                                          | Replace sensor module. See page 32.                                                                                                    |
| E FAIL*                | Program Memory Fault*         | Startup diagnostics<br>detected defect in<br>Sensor Read Only<br>Memory                                                                             | Replace sensor module. See page 32.                                                                                                    |
| E FAIL*                | RAM Fault*                    | Startup diagnostics<br>detected defect in<br>Processor Random<br>Access Memory                                                                      | Replace sensor module. See page 32.                                                                                                    |
| The following sta      | tuses are displayed only in W | ireless Builder Device Status.                                                                                                    |                                                                                                    |
| blank                  | Excess Zero Calibration       | The selected zero offset<br>or the lower calibration<br>trim point is beyond 5%<br>of the lower end of the<br>characterized range of<br>the device. | Clear Calibration                                                                                                    |
| blank                  | Excess Span Calibration       | The calibrated upper and<br>lower trim has produced<br>a span that is greater<br>than 5% of the<br>characterized span of the<br>transmitter.        | Clear Calibration<br>Or<br>Set Factory Calibration<br>Or<br>Check the applied trim points and<br>re-attempt lower and upper (trim)<br>calibration.                   |
| blank                  | Excess Calibrated Range       | The selected calibration<br>points used for upper<br>and lower trim are<br>outside the characterized<br>range of the transmitter.                   | Check that the upper and lower<br>trim points are both within the<br>characterized range of the<br>transmitter and re-attempt upper<br>and lower (trim) calibration. |
| blank                  | Calibration Cleared           | Indicates that both the<br>upper and lower trim<br>points as well as the zero<br>offset has been cleared.<br>The calibration source is<br>none.     | Select Factory Calibration<br>Or<br>Calibration the zero offset<br>Or<br>Calibrate using the lower and<br>upper trim points.                                         |
| blank*                 | Device/Firmware<br>Mismatch*  | Sensor Board Firmware<br>Error. The software did<br>not pass verification<br>tests.                                                                 | Replace sensor module. See page 32.                                                                                                    |

| Transmitter<br>display | Wireless Builder display      | Definition                                                                                                    | What to do                                                                              |
|------------------------|-------------------------------|----------------------------------------------------------------------------------------------------|-----------------------------------------------------------------------------------------|
| blank*                 | Heap Memory Not<br>Available* | Heap Allocation Failure.<br>Software detected heap<br>shortage and some<br>communication packets<br>may have been dropped. | Clear by warm restart of device. If condition persists contact Honeywell service.       |
| blank*                 | Watchdog Timer Error*         | Sensor Watchdog<br>Timeout. The processor<br>was restarted due to<br>unexpected operation.                                 | Clear by warm restart of device. If<br>condition persists contact<br>Honeywell service. |

### 5.4 Transmitter quick view of parameters

If the Up or Down key is pressed using the Authentication Device while in PV display mode, the display will enter parameter quick view mode. Successive presses of the Up key will increment to the next parameter in the following table, or exit to PV mode if at the last parameter. The Down key will decrement to the previous parameter or exit if at the first parameter. The Enter key will exit to PV display mode at any time.

| Position | Parameter    | Description                       |
|----------|--------------|-----------------------------------|
| 1        | Vendor Name  | HONEYWELL                         |
| 2        | HONEYWELL    | XYR 6000 MULTI AI DI DO           |
| 3        | Tag Name     | HON_XYR6000_MAIDIDO_1234567890    |
| 4        | SDREV        | Sensor device revision            |
| 5        | SBLD         | Sensor build number               |
| 6        | Radio Type   | DSSS                              |
| 7        | RBLD         | Radio build number                |
| 8        | WFN          | Wireless field network identifier |
| 9        | NET          | Network device address            |
| 10       | MODE/CHANNEL | Frequency hopping mode & channel  |

## 5.5 Transmitter menu

#### Menu tree

At the PV display, press Enter to access the menus. To interact with the menus use the Device Local Configuration onscreen buttons (page 25) or the buttons on your PDA.

| Menu item | Description                                                                                           |            |                     |
|-----------|----------------------------------------------------------------------------------------------------|------------|---------------------|
| CAL       | Calibration menu. May be password-protected. See Table 7 on page 25 for password number entry.        |            |                     |
| CAL ZERO  | Calibrate zero. See page 10.                                                                          |            |                     |
| RADIO     | Radio menu                                                                                            |            |                     |
| PRI RSSI  | Primary receive signal strength. Read only. Signal strength 00 is too weak to connect to the network. |            |                     |
|           | Displayed Value                                                                                       | Value dBm  | <u>Rx Margin dB</u> |
|           | 00                                                                                                    | < -86      | < 10                |
|           | 01                                                                                                    | -86 to -81 | 10 to 15            |
|           | 02                                                                                                    | -80 to -75 | 16 to 21            |
|           | 03                                                                                                    | -74 to -69 | 22 to 27            |
|           | 04                                                                                                    | -68 to -63 | 28 to 33            |
|           | 05                                                                                                    | -62 to -57 | 34 to 39            |
|           | 06                                                                                                    | -56 to -51 | 40 to 45            |
|           | 07                                                                                                    | -50 to -45 | 46 to 51            |
|           | 08                                                                                                    | -44 to -11 | 52 to 85            |
|           | 09                                                                                                    | ≥ -10      | Saturation          |
| SEC RSSI  | Secondary receive signal strength. Same as PRI RSSI. Read only.                                       |            |                     |
| WFN ID    | Wireless Field Network ID. Read only.                                                                 |            |                     |
| DEV ADD   | Device address. Read only.                                                                            |            |                     |
| TX POWER  | Radio transmit power. Read only.                                                                      |            |                     |

#### Table 6 Menu tree

## 5.6 Authentication device menus

#### Overview

Hold the Authentication Device no more than 6" from the transmitter and aim the infrared beam at the transmitter display while tapping on the screen command or button.

#### Main menu

The main menu is shown below. Details start on the next page.

| 29 P                        | Authentication Device 📢 3:52 🐽                                                                                          |  |  |
|-----------------------------|----------------------------------------------------------------------------------------------------|--|--|
|                             | Authentication Device                                                                                                   |  |  |
| 0                           | 6 Choose an option using the buttons below.                                                                             |  |  |
| Add<br>acce<br>tuto<br>Opti | itional information and help is<br>ssible in the Authentication Device<br>rial, located in the "Advanced<br>ions" menu. |  |  |
| S                           | ecurity and Node Deployment                                                                                             |  |  |
|                             |                                                                                                    |  |  |
|                             | Device Local Configuration                                                                                              |  |  |
|                             | Device Local Configuration<br>Read Node Information                                                                     |  |  |

Figure 3 Main menu

#### **Security and Node Deployment**

Use this to:

- receive new security keys,
- transmit security keys for connecting the transmitter (or other nodes) to the OneWireless network,
- clear all security keys from the PDA,
- clear the transmitter's key and reset its configuration to factory default (such as for decommissioning).

| Authentication Device 📢 3:55 🐽                                                                                                    | 🎊 Authentication Device 📢 3:54 🐽                                                                                   |
|----------------------------------------------------------------------------------------------------|----------------------------------------------------------------------------------------------------|
| Security and Node Deployment                                                                                                    | Security and Node Deployment                                                                                       |
| This handheld does not contain any security keys.                                                                                                    | Choose an option using the buttons below.                                                                          |
| Before you can transmit security keys to<br>wireless nodes, you must receive keys<br>from a key server. Run the key server<br>application on your PC, generate keys,<br>and receive the keys on this handheld<br>using the option below. | Number of Keys: 100<br>Expiration: 30d 0h 0m 0s<br>WFN ID: 2<br>FH Mode: US Channel #11<br>DS IP Address: 10.0.0.1 |
| Receive Security Keys                                                                                                    | Receive Security Keys                                                                                              |
| Clear Key and Restart Node                                                                                                    | Clear Key and Restart Node                                                                                         |
|                                                                                                    | Advanced Options 🔤 🔺                                                                                               |

| Authentication Device                         | 4€ 3:54 🐽   |
|-----------------------------------------------|-------------|
| Security and Node De                          | eployment   |
| Choose an option buttons below.               | n using the |
| Number of Keys: 100                           |             |
| Expiration: 30d 0                             | n Om Os     |
| WFN ID: 2                                     |             |
| FH Mode: US Ch                                | annel #11   |
| DS IP Address: 10.0.0                         | ).1         |
| Transmit Key and Con                          | nect Node   |
| Receive Security                              | Keys        |
| Clear Key and Rost:<br>Clear Keys in Handheld | t Node      |
| Advanced 🔤                                    | - 1         |

Figure 4 Security and Node Deployment

To connect your transmitter to the OneWireless network perform the following steps.

| Step | Action                                                                                                    |
|------|----------------------------------------------------------------------------------------------------|
| 1    | If the PDA contains no keys, obtain new security keys from the PC application Key Server Manager.                                                                                                    |
|      | To do this, select <b>Receive Security Keys</b> . Keys can be received either through Infrared (by aiming PDA at the infrared dongle) or through an ActiveSync/USB connection. See <b>Key Server Communication Method</b> under Advanced options on page 28 for details.                                                                                                    |
|      | <b>Important</b> : The Comm Method settings must match in the PC's Key Server<br>Manager and in the Authentication Device (both must be set to Infrared or<br>both to ActiveSync) in order for your PDA to receive security keys. See <b>Key</b><br><b>Server Communication Method</b> under Advanced options on page 28 for<br>details.                                                 |
| 2    | When the Authentication Device has valid unexpired keys, aim it at the transmitter and transmit a key to the transmitter. The transmitter will validate the key and then use it to make a connection to the OneWireless Network. The Transmitter may continue to show the diagnostic message "NO KEY" for a brief time while it validates the key before showing the "DISCOVER" message. |
|      | To verify your transmitter has been authenticated, see the Connection prompt on the Read Node Info screen (page 26).                                                                                                    |

To decommission your transmitter from the OneWireless network, select **Clear Key and Restart Node**. This clears the transmitter's key, network and security configurations, and resets the transmitter to its factory default settings. perform the following steps.

Select Clear Keys from Handheld (under Advanced Options) when:

- The PDA has keys from one system, but you have moved your Authentication Device to another system, or
- you want to clear all keys so that you cannot deploy any more keys without going to the key server manager and getting more.

For more details on keys, refer to Getting Started with Honeywell OneWireless Solutions.

#### **Device Local Configuration**

Use Device Local Configuration buttons (Table 7) to navigate the transmitter menus (Table 6) and to make selections and changes. You can also use the PDA buttons.

| 🎊 Authentical                | tion Device                | <b>4</b> € 5:32 <b>0</b> 8 |
|------------------------------|----------------------------|----------------------------|
| Device Lo                    | ocal Config                | uration                    |
| Contro<br>interfac<br>below. | l the devic<br>ce using th | e's LCD<br>e buttons       |
|                              | Up                         |                            |
| Back                         |                            | Enter                      |
|                              | Down                       |                            |
|                              |                            |                            |
| -                            |                            | *  <b></b>                 |

#### Figure 5 Device Local Configuration screen

#### Table 7 Buttons for Device Local Configuration

| Button | Function                                                                                                    |  |
|--------|----------------------------------------------------------------------------------------------------|--|
| Entor  | Enter the Menu Tree.                                                                                                    |  |
| Enter  | Enter submenu of the menu that is appearing on the screen.                                                                                             |  |
|        | Execute action.                                                                                                    |  |
|        | Submit the entered number while doing number entry.                                                                                                    |  |
|        | Read value of certain displayed parameters.                                                                                                    |  |
| Um     | Go to the next menu in the same level.                                                                                                    |  |
| Up     | View quick view parameters in Normal Display Sequence (PV Display).                                                                                    |  |
|        | <ul> <li>During number entry, increment the digit or change +/- sign.</li> </ul>                                                                       |  |
| Dama   | Go to the previous menu in the same level.                                                                                                    |  |
| Down   | View quick view parameters in Normal Display Sequence (PV Display).                                                                                    |  |
|        | <ul> <li>During number entry, decrement the digit or change +/- sign.</li> </ul>                                                                       |  |
| Darda  | Go to the upper menu level.                                                                                                    |  |
| Balk   | <ul> <li>When changing a number value, move cursor to the left/more significant digit, then<br/>wrap around to the least significant digit.</li> </ul> |  |

#### **Read Node Information**

Use this to read the transmitter information shown in Figure 6. Similar to quick view parameters on the transmitter display. (See page 20.)

| Read N                            | ode Information                                            |
|-----------------------------------|------------------------------------------------------------|
| Read n                            | ode information using tton below.                          |
| Tag:<br>Serial:<br>NwAddr:        | DSSS_PRESSURE2<br>719027<br>0x0001                         |
| DevRev:<br>Build:                 | Sensor: 2, Radio: 2<br>Sensor: 52, Radio: 99               |
| Radio:<br>FH Mode:<br>Connection: | DSSS, WFN 5<br>US Channel #11<br>Connected<br>KEK, APP RDY |
| Read N                            | ode Information                                            |
|                                   |                                                            |

Figure 6 Read Node Information

| Item   | Description                                                                                                    |
|--------|----------------------------------------------------------------------------------------------------|
| Тад    | The name given to this transmitter                                                                                                    |
| Serial | Transmitter serial number. This is the WBSN on the transmitter's nameplate. Do not confuse this with the other nameplate item marked "Serial."                                                                                                    |
| NwAddr | Network Address of the device in hexadecimal.                                                                                                    |
| DevRev | Device Revision. This parameter changes whenever objects<br>and parameters are added, deleted, or their data type or range<br>changes. It does not change if the application firmware<br>changes without affecting the device description. Range: 0 to<br>65535. |
| Build  | Sensor firmware and radio firmware build numbers.                                                                                                    |
| Radio  | Hardware radio type, FHSS or DSSS                                                                                                    |
|        | WFN ID: Wireless Field Network ID. Range: 0 to 255.                                                                                                    |

| Item       | Description                                                                                                    |  |
|------------|----------------------------------------------------------------------------------------------------|--|
| FH Mode    | Frequency group or frequency channel selection used by the wireless network of the device. The value must match the value set in the gateway and interface nodes to allow communication between the device and the wireless network.                                                                                                    |  |
|            | Modes:                                                                                                    |  |
|            | US Channel #1                                                                                                    |  |
|            | US Channel #6                                                                                                    |  |
|            | US Channel #11                                                                                                    |  |
|            | US Guard Bands                                                                                                    |  |
|            | EU Channel #1                                                                                                    |  |
|            | EU Channel #7                                                                                                    |  |
|            | EU Channel #13                                                                                                    |  |
|            | EU Guard Bands                                                                                                    |  |
|            | US/EU Spec Div A                                                                                                    |  |
|            | US/EU Spec Div B                                                                                                    |  |
|            | US/EU Channel #3                                                                                                    |  |
|            | US/EU Channel #10                                                                                                    |  |
|            | Complete Spectrum                                                                                                    |  |
| Connection | The first line displays one of the following connection states.                                                                                                    |  |
|            | No Security Key – No security key has been deployed to the device or multinode. The user must give a security key to the device or multinode before it will join the wireless sensor network.                                                                                                    |  |
|            | No Connection – A security key exists in the device or<br>multinode, but no connection has been formed. The device<br>or multinode is waiting to form a connection and will<br>automatically retry shortly. Users may transmit a new<br>security key in order to force the device or multinode to<br>immediately retry to form a connection. |  |
|            | Discovering – The device is attempting to form a connection to the wireless sensor network. The device is discovering multinodes and, if a multinode is found, will transition to the securing state.                                                                                                    |  |
|            | Securing – The device is attempting to form a connection to<br>the wireless sensor network. The device has discovered<br>one or two multinodes and is attempting to form a secure<br>session. If successful, the device will transition to the<br>connected state.                                                                           |  |
|            | Connected – A secure connection is formed with one or two multinodes.                                                                                                    |  |
|            | The second line contains detailed state information useful for problem reporting.                                                                                                    |  |

#### **Advanced Options**

Advanced options are non-typical configuration commands.

| 👫 Authentication D: 📰 ⊀ 12:45 🛛 ok                                                                                                    | Authentication Device 📢 3:55 🐽                                                                  |
|----------------------------------------------------------------------------------------------------|-------------------------------------------------------------------------------------------------|
| Advanced Options<br>Choose an option or device<br>command and execute using<br>the input below.                                                                              | Advanced Options<br>Choose an option or device<br>command and execute using<br>the input below. |
| Key Server Communication Method<br>Key Server Communication Method<br>Read Tracelog Flag<br>Write Tracelog Flag<br>Select Infrared Communication Port<br>Read TX Power Level | Key Server Communication Method                                                                 |
| Change Setting                                                                                                    | Change Setting                                                                                  |
|                                                                                                    |                                                                                                 |

Figure 7 Advanced Options

**Table 8 Advanced Options** 

| Item                                  | Description                                                                                                    |
|---------------------------------------|----------------------------------------------------------------------------------------------------|
| Key Server Communication<br>Method    | Determines how the PDA will receive security keys from the PC's Key Server<br>Manager application. From the Comm Method menu select one of the<br>following methods.                                                         |
|                                       | ActiveSync – Select this to receive keys over a USB connection, such as while the PDA battery is being charged in its base.                                                                                                  |
|                                       | Infrared – Select this to receive keys over the infrared port.                                                                                                    |
|                                       | <b>Important</b> : The Comm Method settings match in the PC's Key Server<br>Manager and in the Authentication Device (both must be set to Infrared or both<br>to ActiveSync) in order for your PDA to receive security keys. |
| Read Tracelog Flag                    | Not available for transmitters. Used with multinodes. Reads conditional tracelog flag value. Tracelog flags are used to enable and disable logging functionality used for field support.                                     |
| Write Tracelog Flag                   | Not available for transmitters. Used with multinodes. Writes conditional tracelog flag value. Tracelog flags are used to enable and disable logging functionality used for field support.                                    |
| Select Infrared Communication<br>Port | Overrides the detected infrared communication port detected on your PDA. If infrared communication is not functioning, you can override the detected settings using this option.                                             |
| Read TX Power Level                   | Reads the transmission power level of the transmitter radio.                                                                                                    |

## 6. Maintenance/Repair

### 6.1 Introduction

This section provides information about preventive maintenance routines and replacing damaged parts. The topics covered in this section are:

Preventive maintenance of the meter body barrier diaphragms and process piping to the transmitter.

Replacement of damaged parts such as the transmitter display/sensor and batteries.

### 6.2 Preventive maintenance

The XYR 6000 transmitter itself does not require any specific maintenance routine at regularly scheduled intervals. However, you should consider carrying out these typical inspection and maintenance routines on a schedule that is dictated by the characteristics of the process medium being measured and whether blow-down facilities or purge systems are being used.

Check piping for leaks.

Clear the piping of sediment or other foreign matter.

Clean the transmitter's pressure chambers including the barrier diaphragms.

## 6.3 Inspecting and cleaning barrier diaphragms

Depending on the characteristics of the process medium being measured, sediment or other foreign particles may collect in the process head cavity/chamber and cause faulty measurement. In addition, the barrier diaphragm or diaphragms in the transmitter's meter body may become coated with a residue from the process medium. The latter is also true for external diaphragms on flange mount and remote seal type transmitters.

In most cases, you can readily remove the process head or heads from the transmitter's meter body to clean the process head cavity and inspect the barrier diaphragm or diaphragms. For flange mount and remote seal diaphragms, you may only need to run a purge line in the tank to rinse off the face of the diaphragm.

The procedure in Table 9 outlines the general steps for inspecting and cleaning barrier diaphragms. You may have to modify the steps to meet your particular process or transmitter model requirements. Figure 8 shows an exploded view of a DP transmitter's meter body for reference.

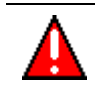

#### WARNING

Risk of death or serious injury by explosion. Do not open transmitter enclosure when an explosive gas atmosphere is present.

#### **Tools required**

- 5/8" Wrench or Socket for 7/16" Dia. Hex Bolt
- 3/4" Wrench or Socket for 7/16" Hex Nut
- Calibrated torque wrench. For the most accurate performance, select a torque wrench with which the applied torque value is near the middle of the tool's torque range. For example, if applying 68 N-M (50 Lb-Ft), select a torque wrench with range of 7 N-M to 136 N-M (5 to 100 Lb-Ft).

#### Procedure

#### **Table 9 Inspecting and Cleaning Barrier Diaphragms**

#### Step 1

#### Action

Close all valves and isolate transmitter from process. Open vent in process head to drain fluid from transmitter's meter body, if required.

## 

We recommend that you remove the transmitter from service and move it to a clean area before taking it apart.

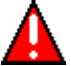

#### WARNING

Risk of death or serious injury by explosion. Do not open transmitter enclosure when an explosive gas atmosphere is present.

- 2 Remove nuts from bolts that hold process head or heads to meter body. Remove process heads and bolts. See Figure 8.
- 3 Remove gasket and clean interior of process head using soft bristle brush and suitable solvent.

#### CAUTION

Diaphragm surface is fragile. Be very gentle, do not damage.

4 Inspect barrier diaphragm for any signs of deterioration or corrosion. Look for possible residue and clean if necessary.

If diaphragm is dented, has distorted convolutions or radial wrinkles, performance may be affected. Contact Honeywell for assistance.

5 Replace process head gasket.

#### ATTENTION

• We recommend that you install a new gasket whenever a process head is removed for cleaning.

For process heads of a GP or AP transmitter with dual-head design, see illustration for differential pressure transmitters in Figure 8.

- 6 Coat threads on process head bolts with anti-seize compound such as "Neverseize" or equivalent.
- 7 Replace process head or heads and bolts. Finger tighten nuts.
- 8 Use a torque wrench to gradually tighten nuts to torque rating shown in Table 10, in sequence shown in Figure 8. Tighten head bolts in stages of 1/3 full torque, 2/3 full torque, and then full torque.
- 9 Return transmitter to service.

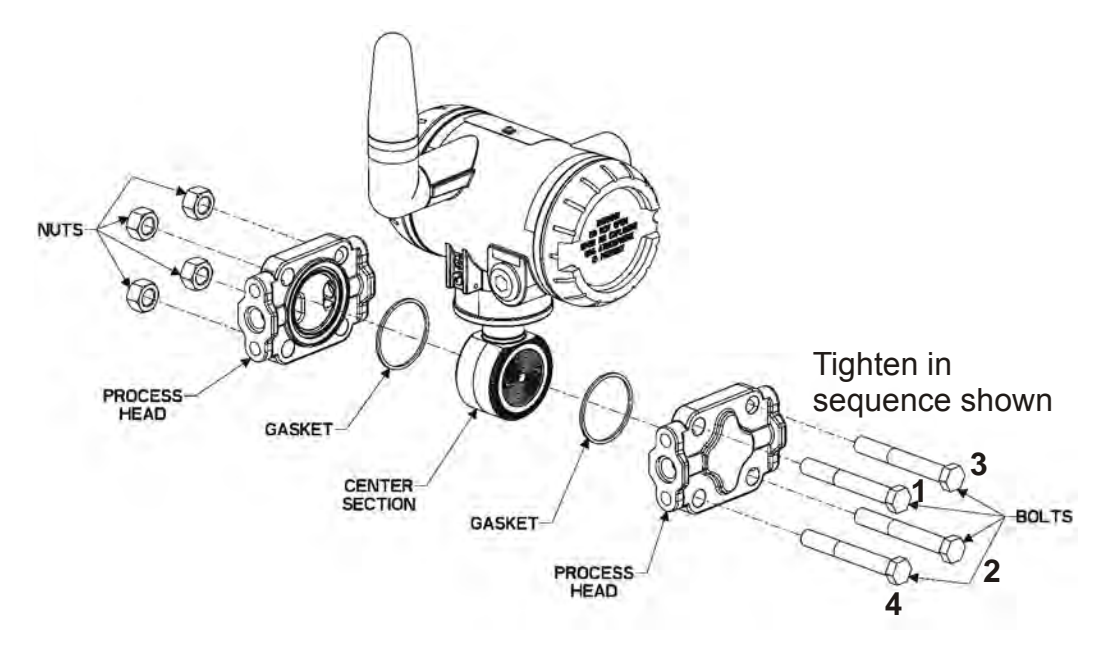

#### Figure 8 Assembly of DP Transmitter Process Heads

#### **Torque ratings**

Table 10 lists process head bolt torque ratings for given transmitter type.

#### Table 10 Process Head Bolt Torque Ratings

|                | Bolt Type 7/16 x 14 UNC                                           |                                                                                                  |                                                    |  |
|----------------|-------------------------------------------------------------------|--------------------------------------------------------------------------------------------------|----------------------------------------------------|--|
| Meterbody Type | 51452557-001<br>(Carbon Steel - standard;<br>no option specified) | 51452557-002 and –003<br>(NACE ["CR" option], Non-<br>NACE ["SS" option] 316<br>Stainless Steel) | 51452557-004<br>(B7M Alloy Steel<br>["B7" option]) |  |
| 50019775XXXX   | 67,8 N•M +/- 3,4 N•M<br>(50.0 Lb-Ft +/- 2.5 Lb-Ft)                | 56,9 N•M +/- 2,8 N•M<br>(42.0 Lb-Ft +/- 2.1 Lb-Ft)                                               | 48,8 N•M +/- 2,4 N•M<br>(36.0 Lb-Ft +/- 1.8 Lb-Ft) |  |

### 6.4 Replacing sensor module

#### **Tools required**

- #1 Phillips Screwdriver or 1/8" Slotted Screwdriver
- Torque Screwdriver
- 1.5 mm hex key

#### Procedure

#### WARNING

Risk of death or serious injury by explosion. Do not open transmitter enclosure when an explosive gas atmosphere is present.

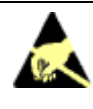

#### CAUTION

Take precautions against electrostatic discharge to prevent damaging the sensor module.

#### Table 11 Sensor module replacement

#### Step

#### Action

- 1 Honeywell recommends that the transmitter be removed from service and moved to a clean area before servicing.
- 2 Loosen the M3 locking set screw on the display end-cap. See item 1 in Figure 9. Unscrew and remove the end cap.
- 3 Loosen the two screws on the sensor module. See items 2 in Figure 9.
- 4 Disconnect each connector on the sensor module. See items 3 in Figure 9.
- 5 Install new sensor module. Be sure to orient sensor module in the proper viewing orientation before tightening two sensor compartment screws.

Reverse steps 1-4.

Torque screws to 0,4 - 0,6 N-M (3.5 - 5.3 Lb-in).

Honeywell recommends lubricating the end cap O-ring with a Silicone Grease such as Dow Corning #55 or equivalent before replacing the end cap.

Return transmitter to service.

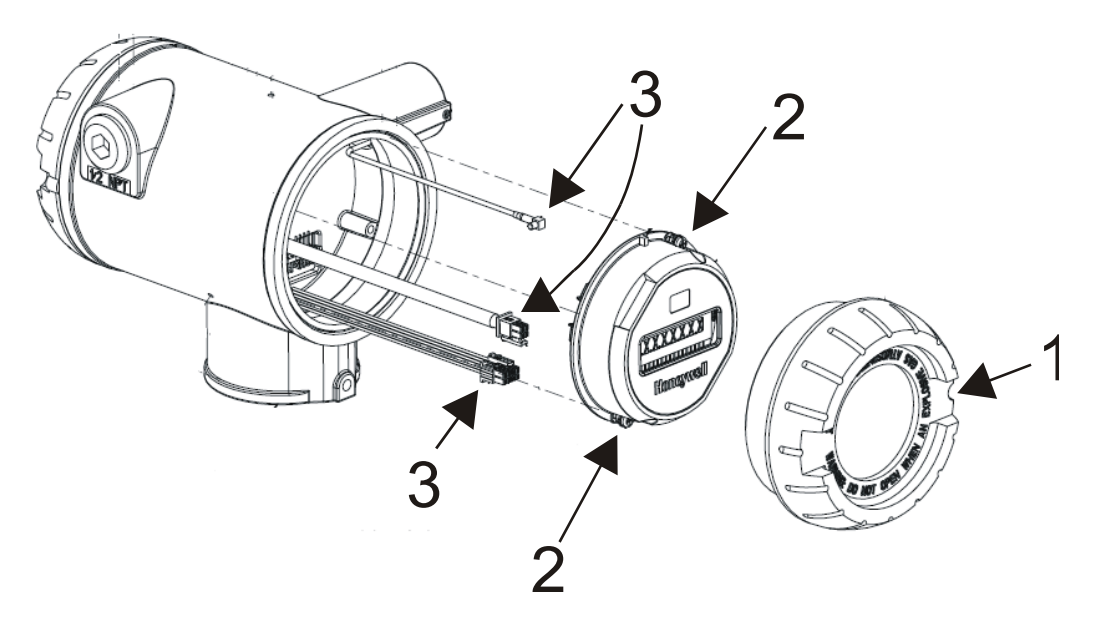

Figure 9 Sensor module removal and replacement

## 6.5 Replacing batteries

#### When to replace

When the transmitter displays a LOW BAT message you have 2-4 weeks to replace both batteries before they expire. When batteries are removed or expired, all transmitter data is retained in the transmitter's non-volatile memory.

#### **Tools required**

- #1 Phillips Screwdriver or 1/8" Slotted Screwdriver
- Torque Screwdriver
- 1.5 mm hex key

#### Procedure

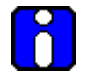

#### ATTENTION

Batteries must be replaced only by a trained service technician.

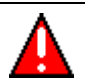

#### WARNINGS

- Risk of death or serious injury by explosion. Do not open transmitter enclosure when an explosive gas atmosphere is present.
- Batteries must not be changed in an explosive gas atmosphere.
- If IS Battery Pack, Honeywell 50047517-001, has been installed in the Wireless Transmitter, the transmitter enclosure maybe opened when an explosive gas atmosphere is present. Otherwise, do not open transmitter enclosure when and explosive gas atmosphere is present.

- When not in use the Battery Pack must be stored in a non Hazardous Area

- The batteries used in this device may present a risk of fire or chemical burn if mistreated. Do not recharge, disassemble, heat above 100°C (212°F), or incinerate.
- When installing batteries, do not snag the battery terminal on the clip or the battery may be damaged. Do not apply excessive force.
- Do not drop. Dropping the battery may cause damage. If a battery is dropped, do not install the dropped battery into the transmitter. Dispose of dropped battery promptly per local regulations or per the battery manufacturer's recommendations.

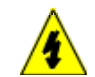

#### SHOCK HAZARD

Depending on your installation, transmitter input wiring sources may contain high voltage. Disconnect all power from transmitter input sources before accessing the batteries. Failure to do so could result in death or serious injury if the input terminals or wires are accidentally touched. IS Battery Pack, 50047517-501

#### Table 12: IS Battery Pack replacement procedure

Step

Action

### 

DO NOT DISASSEMBLE OR ASSEMBLE WHEN AN EXPLOSIVE ATMOSPHERE IS PRESENT

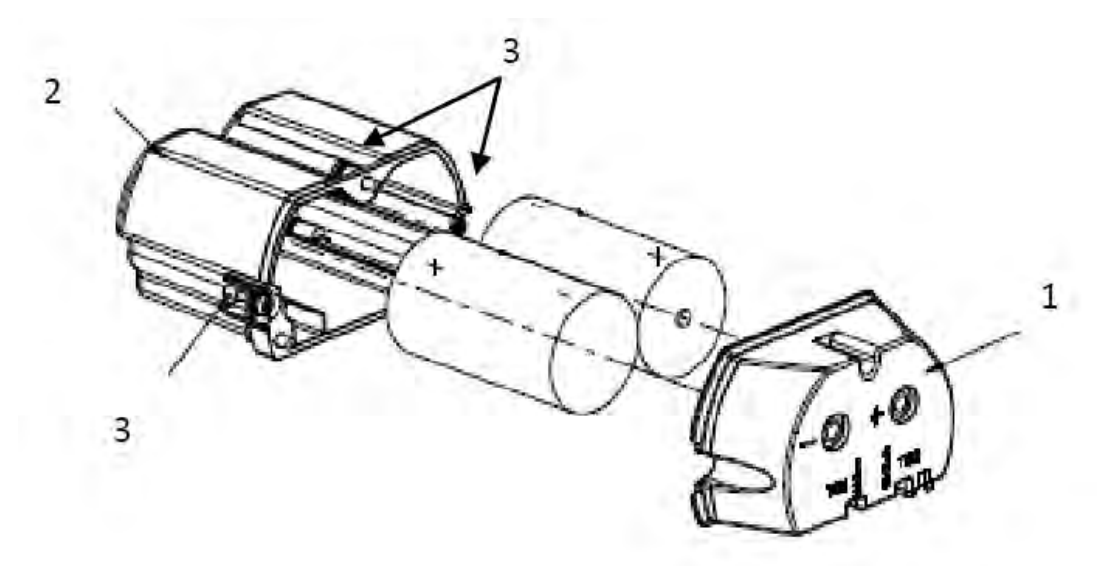

#### Figure 10: IS Battery Pack

- 2 Loosen the M3 locking set screw on the battery end-cap (opposite end from display). See item 1 in Figure 1. Unscrew and remove the end cap.
- **3** Using thumb and forefinger, squeeze the battery connector at top and bottom to disengage the locking mechanism, then pull to disconnect. See item 2 in Figure 1.
- 4 Loosen the two battery holder retaining screws (closest to the batteries). See item 3 in Figure 1. The screws are captive.
- 5 Pull the battery holder out of the transmitter.
- 6 Remove top of battery pack by using a #1 Philips or 1/8" slotted screwdriver for the screws identified as #3 in Figure 10.
- 7 Remove the old batteries and dispose of them promptly according to local regulations of the battery manufacturer's recommendations.
- 8 Install the batteries following the polarity as noted on the lid
- 9 Re-install top of the battery pack and tighten screws
- **10** Insert the Battery pack into the transmitter. Reattach the screws as indicated in Figure 10, item 3, to 0.4 to 0.6 N-M (3.5 5.3 Lb-in).

Reconnect the Battery Pack connector

Honeywell recommends lubricating the end cap with a silicone grease such as Dow Corning #55 or equivalent before replacing the end cap

11 Screw the cap back on and tighten the M3 locking screw

## 6.6 Replacing 24V external power module

#### When to replace

When the transmitter displays LOW PWR and external power is present and sufficient. When the external power is removed to allow replacement of the module, all transmitter data is retained in the transmitter's nonvolatile memory.

#### **Tools required**

- • #1 Phillips Screwdriver or 1/8" Slotted Screwdriver
- Torque Screwdriver
- • 1.5 mm hex key

•

#### Procedure

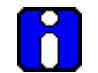

#### **ATTENTION**

24V power module must be replaced only by a trained service technician.

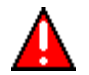

#### WARNINGS

Risk of death or serious injury by explosion. Do not open transmitter enclosure when an explosive gas atmosphere is present.

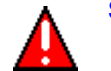

#### SHOCK HAZARD

Depending on your installation, transmitter input wiring sources may contain high voltage. Disconnect all power from transmitter input sources before accessing the 24V power module. Failure to do so could result in death or serious injury if the input terminals or wires are accidentally touched.

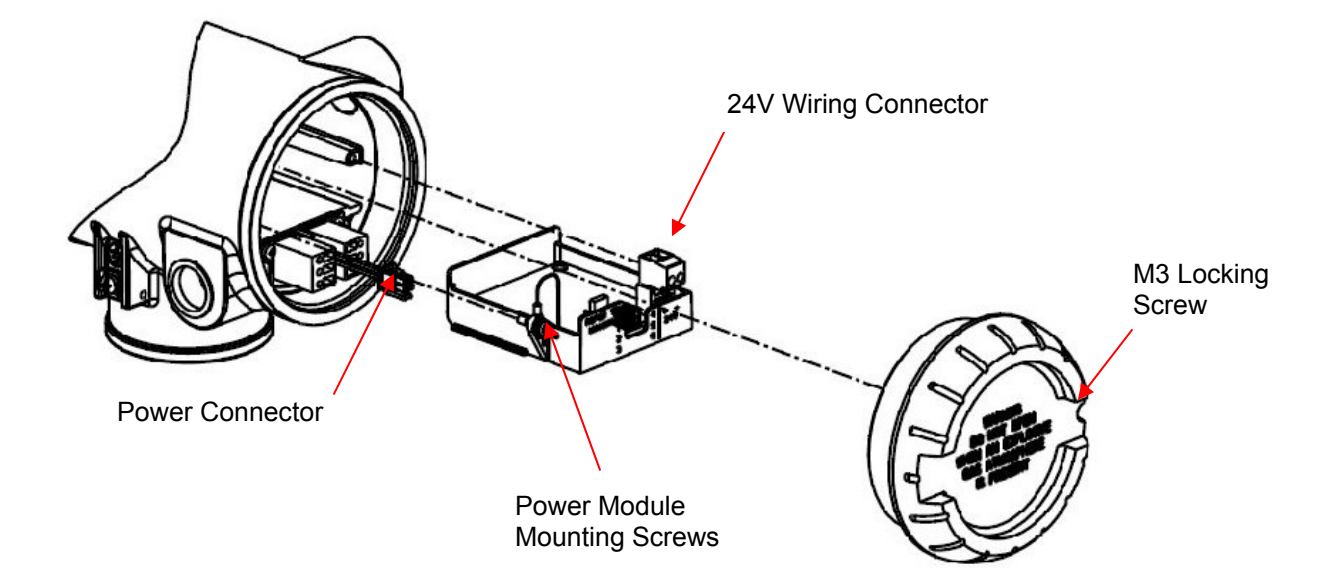

Figure 11 24V Power Supply Module Assembly

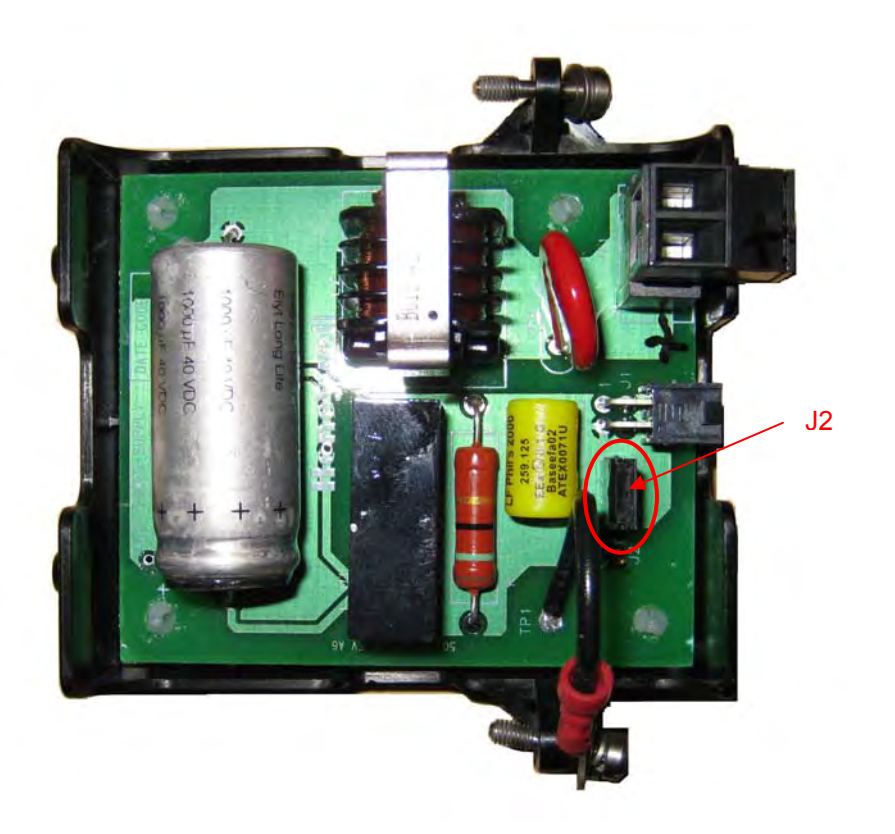

#### Table 13 24V External power module

#### Step

#### Action

- 1 Loosen the M3 locking set screw on the end-cap (opposite end from display). See Figure 10. Unscrew and remove the end cap.
- 2 Using thumb and forefinger squeeze the power connector at top and bottom to disengage the locking mechanism then pull to disconnect. See Figure 10.
- **3** Unplug the 24V wiring from the module
- 4 Loosen the two 24V power module retaining screws. The screws are captive.
- 5 Pull the 24V power module out of the transmitter.
- 6 The replacement 24V Power Modules are supplied with the "J2" Jumper in the NON-RTD position. For 24V Transmitters utilizing RTD sensors, move the "J2" jumper to the "RTD" position on the power module shown above in Table 13.
- 7 Insert the replacement 24V power module into the transmitter. Reattach the screws and tighten to 0,4 0,6 N-M (3.5 5.3 Lb-in).

Re-connect battery connector.

Honeywell recommends lubricating the end cap O-ring with a Silicone Grease such as Dow Corning #55 or equivalent before replacing the end cap.

- 8 Screw the end cap back on and tighten the M3 locking screw.
- 9 Dispose of the Power Module according to local regulations

## 6.7 Replacing antenna

#### **Tools required**

- #1 Phillips Screwdriver or 1/8" Slotted Screwdriver
- Torque Screwdriver
- 1.5 mm hex key

#### Procedure

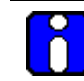

#### ATTENTION

You must replace your antenna with the same type, that is, elbow, straight, or remote. Changing to a different antenna type is not permitted by approval agencies.

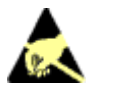

#### CAUTION

Take precautions against electrostatic discharge to prevent damaging the sensor module.

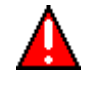

### WARNING

#### POTENTIAL ELECTROSTATIC CHARGING HAZARD

The integrally mounted antenna shroud is made of Teflon® and has a surface resistance greater than 1G ohm per square. When the XYR 6000 transmitter is installed in potentially hazardous locations care should be taken not to electrostatically charge the surface of the antenna shroud by rubbing the surface with a cloth, or cleaning the surface with a solvent. If electrostatically charged, discharge of the antenna shroud to a person or a tool could possibly ignite a surrounding hazardous atmosphere.

#### Table 14 Antenna replacement procedure

| Step | Action                                                                                                    |
|------|----------------------------------------------------------------------------------------------------|
| 1    | Honeywell recommends that the transmitter be removed from service and moved to a clean area before servicing.                                                                                                    |
| 2    | Loosen the M3 locking set screw on the display end-cap. See item 1 in Figure 12. Unscrew and remove the front end cap.                                                                                                    |
| 3    | Loosen the two screws on the sensor module. See items 2 in Figure 12.                                                                                                    |
| 4    | Remove the sensor module from the transmitter body and disconnect the antenna connector from CN2 connector on the sensor module. See item 3 in Figure 12.                                                                                                    |
| 5    | Loosen the locking set screw at the antenna base. Unscrew the antenna from the transmitter. Remove the antenna and its connector from the transmitter. See Figure 12.                                                                                                    |
| 6    | Feed the new antenna's connector through the antenna hole to the front of the transmitter. Do not connect to sensor module yet. Lubricate O-ring with a Silicone Grease such as Dow Corning #55 Screw new antenna into transmitter body until finger-tight, then back off 180 degrees to permit adjustment later. |
| 7    | Attach antenna connector to CN2 connector on sensor module. See item 3 in Figure 12.                                                                                                    |
| 8    | Insert sensor module. Orient in the proper viewing orientation before tightening two sensor compartment screws. See items 2 in Figure 12. Torque screws to $0.4 - 0.6$ N-M ( $3.5 - 5.3$ Lb-in).                                                                                                    |
| 9    | Replace the front end cap. Honeywell recommends lubricating the front end cap O-ring with a Silicone Grease such as Dow Corning #55 or equivalent before replacing the end cap.                                                                                                    |
| 10   | Adjust antenna for best reception. Don't rotate antenna more than 180 degrees either direction or you could twist and break the antenna wiring inside. Tighten the antenna locking set screw.                                                                                                    |

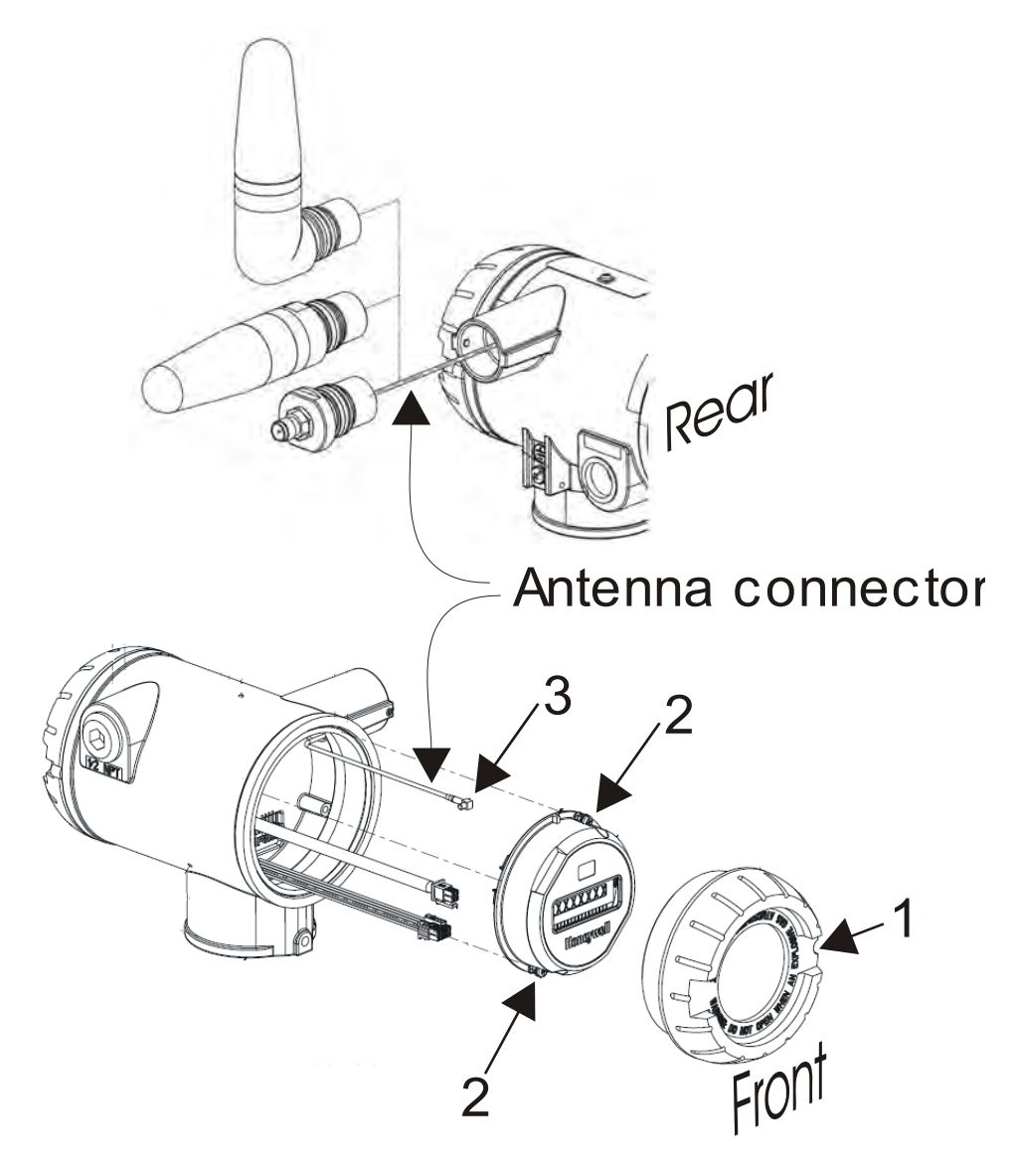

Figure 12 Antenna replacement

## 6.8 Parts

### Transmitter body

The following replacement parts may be ordered from Honeywell.

| Part number  | Qty. | Description                                                                        |  |
|--------------|------|------------------------------------------------------------------------------------|--|
| 50015866-502 | 1    | ELECTRONICS MODULE ASSEMBLY aka SENSOR MODULE for Pressure                         |  |
| 50015866-506 | 1    | ELECTRONICS MODULE ASSEMBLY aka SENSOR MODULE for Pressure-<br>Intrinsically Safe  |  |
| 50015866-510 | 1    | ELECTRONICS MODULE ASSEMBLY aka SENSOR MODULE for Pressure-DSSS Intrinsically Safe |  |
| 50015623-501 | 1    | CAP ASSEMBLY, BATTERY, ALUMINUM, DARK BEIGE                                        |  |
| 50016190-501 | 1    | CAP ASSEMBLY, LCD, ALUMINUM, DARK BEIGE                                            |  |
| 50026009-501 | 1    | CAP ASSEMBLY, BATTERY, STAINLESS STEEL                                             |  |
| 50026127-501 | 1    | CAP ASSEMBLY, LCD, STAINLESS STEEL                                                 |  |
| 50016229-501 | 1    | ANTENNA ASSEMBLY, 2 dBi INTEGRAL RIGHT-ANGLE, ALUMINUM                             |  |
| 50016229-502 | 1    | ANTENNA ASSEMBLY, 2 dBi INTEGRAL RIGHT-ANGLE, STAINLESS STEEL                      |  |
| 50020767-501 | 1    | ANTENNA ASSEMBLY, 2 dBi INTEGRAL STRAIGHT, STAINLESS STEEL                         |  |
| 50020767-502 | 1    | ANTENNA ASSEMBLY, 2 dBi INTEGRAL STRAIGHT, ALUMINUM                                |  |
| 50031715-501 | 1    | ANTENNA ASSEMBLY, 4 dBi INTEGRAL RIGHT-ANGLE, ALUMINUM                             |  |
| 50031715-502 | 1    | ANTENNA ASSEMBLY, 4 dBi INTEGRAL RIGHT-ANGLE, STAINLESS STEEL                      |  |
| 50018414-001 | 1    | REMOTE OMNI-DIRECTIONAL ANTENNA, 8 dBi                                             |  |
| 50018415-001 | 1    | REMOTE DIRECTIONAL ANTENNA, 14 dBi                                                 |  |
| 50016577-502 | 1    | ANTENNA ADAPTER ASSEMBLY, REMOTE, TYPE TNC, ALUMINUM                               |  |
| 50028364-501 | 1    | ANTENNA ADAPTER ASSEMBLY, REMOTE, TYPE N, ALUMINUM                                 |  |
| 50028364-502 | 1    | ANTENNA ADAPTER ASSEMBLY, REMOTE, TYPE N, STAINLESS STEEL                          |  |
| 50018110-001 | 1    | COAX CABLE ASSY, 1.0M ( 3.3 Ft) LONG, RP-TNC - N-MALE                              |  |
| 50018110-002 | 1    | COAX CABLE ASSY, 3.0M (10.0 Ft) LONG, RP-TNC - N-MALE                              |  |
| 50018110-003 | 1    | COAX CABLE ASSY, 10.0M (33.0 Ft) LONG, RP-TNC - N-MALE                             |  |
| 50018278-001 | 1    | COAX CABLE ASSY, 1.0M ( 3.3 Ft) LONG, N-MALE - N-MALE                              |  |
| 50018278-002 | 1    | COAX CABLE ASSY, 3.0M (10.0 Ft) LONG, N-MALE - N-MALE                              |  |
| 50018278-003 | 1    | COAX CABLE ASSY, 10.0M (33.0 Ft) LONG, N-MALE - N-MALE                             |  |
| 50018279-090 | 1    | LIGHTNING SURGE ARRESTOR                                                           |  |
| 50047517-501 | 1    | I.S. BATTERY PACK HOUSING ASSEMBLY                                                 |  |
| 50031428-501 | 1    | 24V EXTERNAL POWER MODULE                                                          |  |
| 50026010-001 | 2    | 3.6V LITHIUM THIONYL CHLORIDE (LI-SOCI2) BATTERY                                   |  |
| 50026010-002 | 4    | 3.6V LITHIUM THIONYL CHLORIDE (LI-SOCI2) BATTERY                                   |  |
| 50026010-003 | 10   | 3.6V LITHIUM THIONYL CHLORIDE (LI-SOCI2) BATTERY                                   |  |

#### Meter body

Use the following figures and table to find replacement parts.

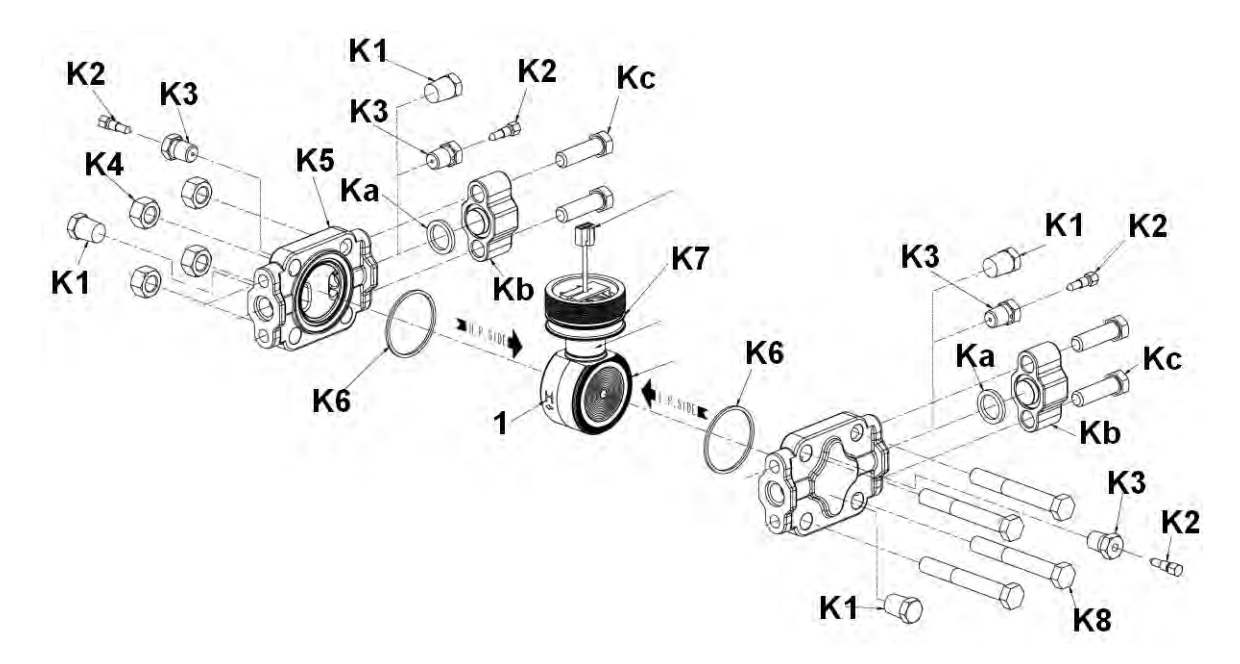

### Figure 13 STDW924, STDW930, STDW974

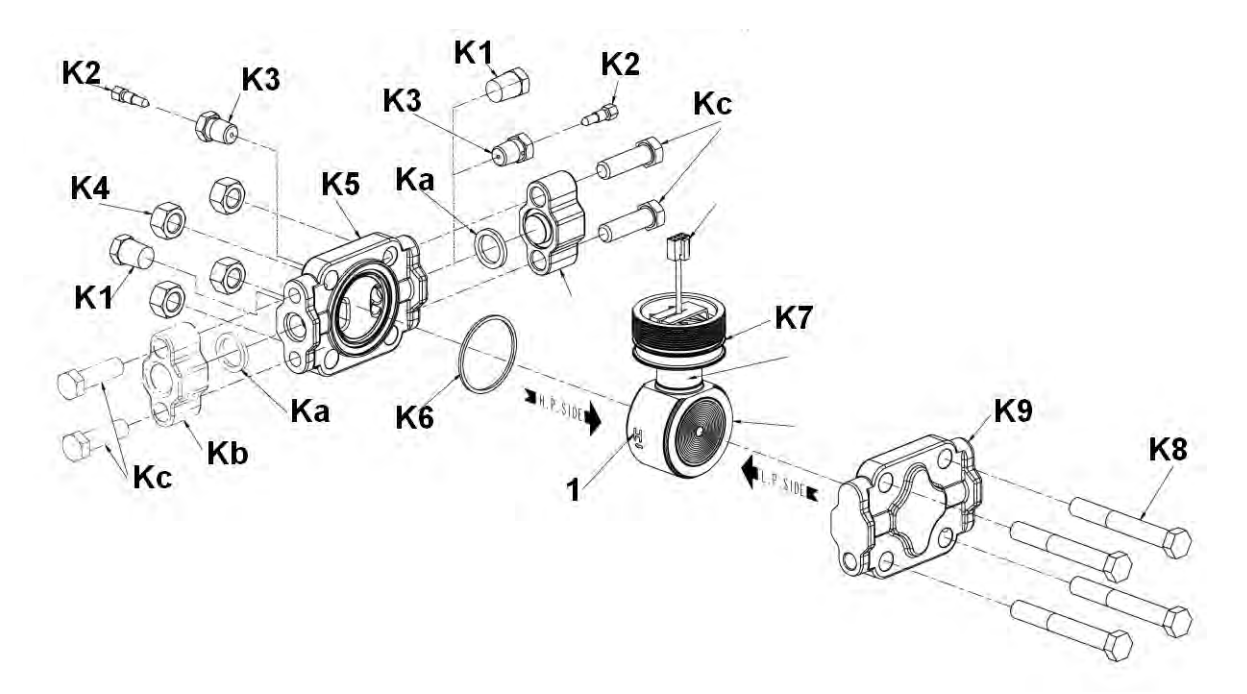

Figure 14 STGW944, STGW974

| Key<br>No. | Part Number                    | Description                                                                                                    |   |  |
|------------|--------------------------------|----------------------------------------------------------------------------------------------------|---|--|
| 1          | Specify complete               | Series 100 Meter Body replacement kit includes:                                                                                                    | 1 |  |
|            | model number from<br>nameplate | Meter body (without Process Heads)<br>Neoprene O-ring, Meter Body to Electronic Housing ( <b>K7</b> ; Part no.<br>30752785-009; 1/unit)<br>Process Head Gasket: PTFE ( <b>K6</b> : Part No. 51452560-002; 2/unit) |   |  |
|            | Specify complete               | Series 900 Meter Body replacement kit includes                                                                                                    | 1 |  |
|            | model number from<br>nameplate | Meter body (without Process Heads)<br>Neoprene O-ring, Meter Body to Electronic Housing ( <b>K7</b> ; Part no.<br>30752785-009; 1/unit)<br>Process Head Gasket; PTFE ( <b>K6</b> ; Part No. 51452560-002; 2/unit) |   |  |
|            |                                | Bolting Kits:                                                                                                    |   |  |
|            | 51452866-001                   | Bolts and Nuts Kit, Carbon Steel                                                                                                    |   |  |
|            | 51452866-002                   | Bolts A286 SS (NACE) and Nuts, 304 SS (NACE) Kit                                                                                                    |   |  |
|            | 51452866-003                   | Bolts, 316 SS (non-NACE) and Nuts, 316 SS (non-NACE) Kit                                                                                                    |   |  |
|            | 51452866-004                   | Bolts B7M and Nuts 7M Kit                                                                                                    |   |  |
|            |                                | Each Bolts and Nuts Kit includes:                                                                                                    |   |  |
| Kc         |                                | Bolt, Hex head, 7/16-20 UNF, 1.50 Inches long (Flange Adapter)                                                                                                    |   |  |
| K4         |                                | Nut, Hex, 7/16 UNC (Process Head)                                                                                                    | 4 |  |
| K8         |                                | Bolt, Hex Head, 7/16 UNC X 3.25 inches long (Process Head)                                                                                                    | 4 |  |
|            |                                | Vent and Plug Kits:                                                                                                    |   |  |
|            | 30753785-001                   | Drain and Plug Kit, stainless steel                                                                                                    |   |  |
|            | 30753787-001                   | Drain and Plug Kit, Monel                                                                                                    |   |  |
|            | 30753786-001                   | Drain and Plug Kit, Hastelloy C                                                                                                    |   |  |
|            |                                | Each Drain and Plug Kit includes:                                                                                                    |   |  |
| K1         |                                | Pipe Plug ·····                                                                                                    | 4 |  |
| K2         |                                | Vent Plug ·····                                                                                                    | 2 |  |
| K3         |                                | Vent Bushing ·····                                                                                                    | 2 |  |
|            |                                | Meterbody Gasket Kits:                                                                                                    |   |  |
|            | 51452865-001                   | Meterbody Gasket Kit (PTFE Material); Kit includes:                                                                                                    | 1 |  |
|            | 51452865-002                   | 51452865-002 Meterbody Gasket Kit (Viton Material); Kit includes:                                                                                                    |   |  |
| K6         |                                | Gasket, Process Head                                                                                                    |   |  |
| Ka         |                                | Gasket, Flange Adapter                                                                                                    | 6 |  |
| K7         | 30757503-003                   | 57503-003 O-Ring, Meterbody to Electronics Housing                                                                                                    |   |  |

| Key<br>No. | Part Number  | Description                                                                                       | Qty/<br>Unit |  |
|------------|--------------|---------------------------------------------------------------------------------------------------|--------------|--|
|            |              | Process Head Gasket Kits:                                                                         |              |  |
| K6         | 51452868-001 | Gasket only, Process Head (12 PTFE Gaskets/pack)                                                  |              |  |
| K6         | 51452868-002 | Gasket only, Process Head (6 Viton Head O-Rings)                                                  | 6            |  |
| K6         | 51452868-007 | Gasket only, Process Head Graphite Gasket (use only as replacement of existing graphite gasket)   | 6            |  |
|            |              | Flange Adapter Gasket Kits:                                                                       |              |  |
| Ka         | 51452868-004 | Gasket only, Flange Adapter, 6 PTFE Adapter Gaskets                                               | 6            |  |
| Ka         | 51452868-005 | Gasket only, Flange Adapter, 6 VITON Adapter O-Rings                                              | 6            |  |
| Ka         | 51452868-078 | Gasket only, Flange Adapter Graphite Gasket (use only as replacement of existing graphite gasket) | 6            |  |
|            |              | <sup>1</sup> / <sub>2</sub> inch NPT Flange Adapter Kits:                                         |              |  |
|            |              | Flange Adapter Kit, with:                                                                         |              |  |
|            | 51452867-110 | SS Flange Adapters and with carbon steel bolts                                                    |              |  |
|            | 51452867-210 | SS Flange Adapters and with A286 SS (NACE) bolts                                                  |              |  |
|            | 51452867-310 | SS Flange Adapters and with 316 SS (non-NACE) bolts                                               |              |  |
|            | 51452867-410 | SS Flange Adapters and with B7M alloy steel bolts                                                 |              |  |
|            | 51452867-150 | Monel Flange Adapters and with carbon steel bolts                                                 |              |  |
|            | 51452867-350 | Monel Flange Adapters and with 316 SS (non-NACE) bolts                                            |              |  |
|            | 51452867-130 | Hastelloy C Flange Adapters and with carbon steel bolts                                           |              |  |
|            | 51452867-330 | Hastelloy C Flange Adapters and with 316 SS (non-NACE) bolts                                      |              |  |
|            |              | Each 1/2-inch NPT Flange Adapter Kit includes:                                                    |              |  |
| Ka         |              | Gasket, Flange Adapter                                                                            | 2            |  |
| Kb         |              | 1/2-inch NPT Flange Adapter ·····                                                                 | 2            |  |
| Kc         |              | Bolt, hex head, 7/16-20 UNF, 1.50 inches long, Flange Adapter ··                                  | 4            |  |
|            |              | Blind Flange Adapter Kits:                                                                        |              |  |
|            | 51452867-100 | SS Blind Flange Adapter Kit, with Carbon Steel bolts                                              |              |  |
|            | 51452867-200 | SS Blind Flange Adapter Kit, with A286 SS (NACE) bolts                                            |              |  |
|            | 51452867-300 | SS Blind Flange Adapter Kit, with 316 SS (non-NACE) bolts                                         |              |  |
|            | 51452867-400 | SS Blind Flange Adapters and B7M alloy steel bolts                                                |              |  |
|            |              | Each Blind Flange Adapter Kit includes:                                                           |              |  |
| Ka         |              | Gasket, Flange Adapter                                                                            | 2            |  |
| Kb         |              | Blind Flange Adapter ·····                                                                        | 2            |  |
| Kc         |              | Bolt, hex head, 7/16-20 UNF, 1.50 inches long, Flange Adapter ··                                  | 4            |  |

| Key<br>No. | Part Number  | Description                                                                                                    |   |
|------------|--------------|----------------------------------------------------------------------------------------------------|---|
|            |              | Process Head Kits:                                                                                                    |   |
|            |              | Process Head Assembly Kit, with PTFE Gasket and with:                                                                                                    |   |
|            | 51452864-010 | Carbon steel head (zinc plated) without side vent/drain                                                                                                    |   |
|            | 51452864-012 | Carbon steel head (zinc plated) with side vent/drain                                                                                                    |   |
|            | 51452964 020 | Steipless steel head without side vent/drain                                                                                                    |   |
|            | 51452864-020 | Stainless steel head with side vent/drain                                                                                                    |   |
|            | 51452004-022 |                                                                                                    |   |
|            | 51452864-030 | Hastelloy C head without side vent/drain                                                                                                    |   |
|            | 51452864-032 | Hastelloy C head with side vent/drain                                                                                                    |   |
|            | 51452964 040 | Manal haad without aide vent/drain                                                                                                    |   |
|            | 51452864-040 | Monel head with side vent/drain                                                                                                    |   |
|            | 51452004-042 |                                                                                                    |   |
|            | 51452864-050 | Carbon steel head (nickel plated) without side vent/drain                                                                                                    |   |
|            | 51452864-052 | Carbon steel head (nickel plated) with side vent/drain                                                                                                    |   |
|            |              | Draces Lload Accorptly Kit with MITON Cooket and with                                                                                                    |   |
|            | 51452864-110 | Carbon steel head (zinc plated) without side vent/drain                                                                                                    |   |
|            | 51452864-112 | Carbon steel head (zinc plated) with side vent/drain                                                                                                    |   |
|            |              |                                                                                                    |   |
|            | 51452864-120 | Stainless steel head without side vent/drain                                                                                                    |   |
|            | 51452864-122 | Stainless steel head with side vent/drain                                                                                                    |   |
|            | 51452864-130 | Hastellov C bead without side vent/drain                                                                                                    |   |
|            | 51452864-132 | Hastelloy C head with side vent/drain                                                                                                    |   |
|            |              |                                                                                                    |   |
|            | 51452864-140 | Monel head without side vent/drain                                                                                                    |   |
|            | 51452864-142 | Monel head with side vent/drain                                                                                                    |   |
|            | 51452864-150 | Carbon steel head (nickel plated) without side vent/drain                                                                                                    |   |
|            | 51452864-152 | Carbon steel head (nickel plated) with side vent/drain                                                                                                    |   |
|            |              |                                                                                                    |   |
|            |              | Each Process head Assembly Kit includes:                                                                                                    |   |
| K1         |              | Pipe Plug (See Note 1, 2.)·····                                                                                                    | 2 |
| K2         |              | Vent Plug (See Note 1.)·····                                                                                                    | 1 |
| K3         |              | Vent Bushing (See Note 1.)                                                                                                    |   |
| K5         |              | Process Head ······                                                                                                    |   |
| K6         |              | Gasket (PTFE), Process Head                                                                                                    | 1 |
| Ka         |              | Gasket (PTFE), Flange Adapter                                                                                                    | 1 |
|            |              | NOTE 1: This item is made of the same material as the Process<br>Heads, except for Kits with carbon steel Process Heads, which include<br>stainless steel Pipe Plug, Vent Plug, and Vent Bushing. |   |
|            |              | NOTE 2: The Kit for Process Heads without side vent/drain does not include Pipe Plugs (K1).                                                                                                    |   |
|            |              | Reference Head:                                                                                                    |   |
| K9         | 51452951-001 | Carbon Steel Blind Reference Head                                                                                                    | 1 |
| K9         | 51452951-002 | 316 SS Blind Reference Head (Model Selection Guide HR Option)                                                                                                    | 1 |

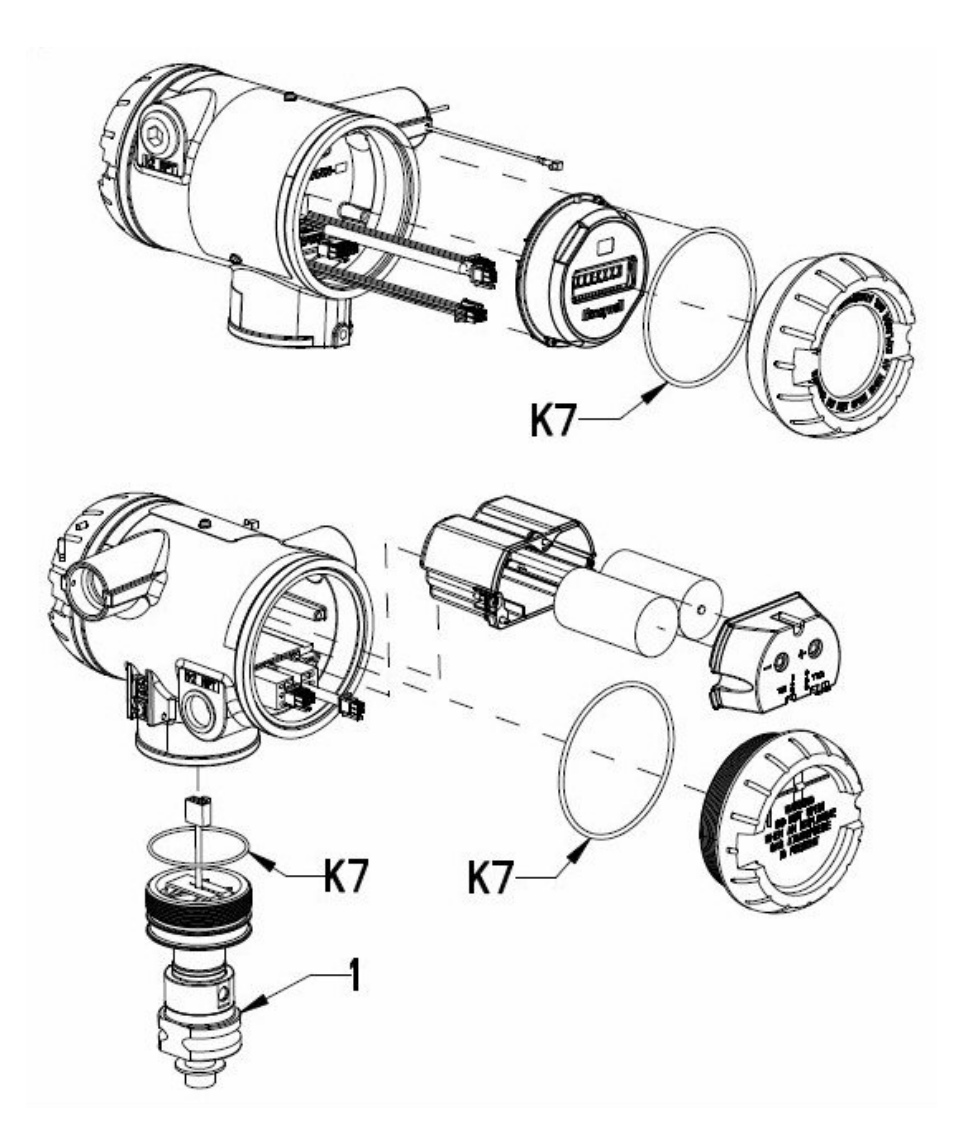

Figure 15 GP/AP models STGW94L, STGW97L, STGW98L, STGW99L, STAW94L

| Table | 16 | Parts |
|-------|----|-------|
|-------|----|-------|

| Key<br>No. | Part Number                                        | Description                                                       |   |
|------------|----------------------------------------------------|-------------------------------------------------------------------|---|
| 1          | Specify complete<br>model number from<br>nameplate | Meter Body replacement kit includes:<br>Meter body                |   |
| K7         | 30757503-001                                       | Electronics enclosure seals kit for LGP/LAP models. Kit includes: |   |
|            |                                                    | O-ring for transmitter end caps                                   | 6 |
|            |                                                    | O-ring, meter body to electronics housing                         | 3 |

## 6.9 Dimension drawings

Dimension drawings are available for each transmitter model. If you need a copy of a drawing, please determine the appropriate drawing number from the following tables and contact your Honeywell representative.

Table 17 Drawing numbers for DP models STDW924, STDW930, STDW974

| Angle Bracket ("MB" or "SB") |                 | Flat Bracket ("FB") |                 |
|------------------------------|-----------------|---------------------|-----------------|
| Vertical Pipe                | Horizontal Pipe | Vertical Pipe       | Horizontal Pipe |
| 50022275                     | 50022274        | 50022273            | 50022272        |

#### Table 18 Drawing numbers for DHGP models STGW944, STGW974

| Angle Bracket ("MB" or "SB")  |          | Flat Bracket ("FB") |                 |
|-------------------------------|----------|---------------------|-----------------|
| Vertical Pipe Horizontal Pipe |          | Vertical Pipe       | Horizontal Pipe |
| 50022279                      | 50022278 | 50022277            | 50022276        |

## Table 19 Drawing numbers for GP/AP models STGW94L, STGW97L, STGW98L, STAW94L, STGW99L

| Angle Bracket ("MB" or "SB") |                 | Flat Bracket ("FB") |                 |
|------------------------------|-----------------|---------------------|-----------------|
| Vertical Pipe                | Horizontal Pipe | Vertical Pipe       | Horizontal Pipe |
| 50022287                     | 50022286        | 50022285            | 50022284        |

#### **Sales and Service**

For application assistance, current specifications, pricing, or name of the nearest Authorized Distributor, contact one of the offices below.

#### ASIA PACIFIC

(TAC) <u>hfs-tac-</u> <u>support@honeywell.com</u>

#### Australia

Honeywell Limited Phone: +(61) 7-3846 1255 FAX: +(61) 7-3840 6481 Toll Free 1300-36-39-36 Toll Free Fax: 1300-36-04-70

#### China – PRC - Shanghai Honeywell China Inc.

Phone: (86-21) 5257-4568 Fax: (86-21) 6237-2826

#### Singapore

Honeywell Pte Ltd. Phone: +(65) 6580 3278 Fax: +(65) 6445-3033

#### South Korea

Honeywell Korea Co Ltd Phone: +(822) 799 6114 Fax: +(822) 792 9015

#### EMEA

Phone: + 80012026455 or +44 (0)1202645583 FAX: +44 (0) 1344 655554

#### Email: (Sales) <u>sc-cp-apps-</u> <u>salespa62@honeywell.com</u> (TAC)

hfs-tacsupport@honeywell.com

## NORTH AMERICA

Honeywell Process Solutions, Phone: 1-800-423-9883 Or 1-800-343-0228

Email: (Sales) <u>ask-ssc@honeywell.com</u> or (TAC) <u>hfs-tac-</u> <u>support@honeywell.com</u>

### SOUTH AMERICA

Honeywell do Brasil & Cia Phone: +(55-11) 7266-1900 FAX: +(55-11) 7266-1905

Email: (Sales) <u>ask-ssc@honeywell.com</u> or (TAC) <u>hfs-tac-</u> support@honeywell.com

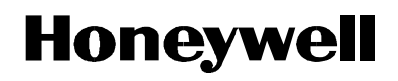